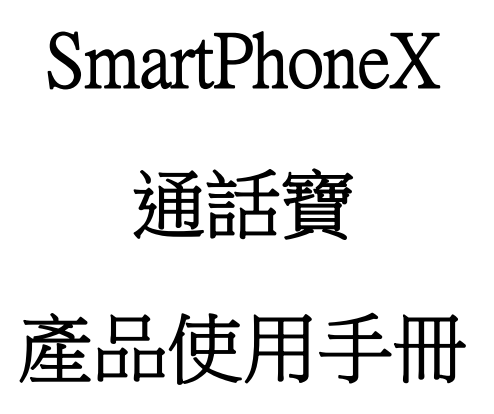

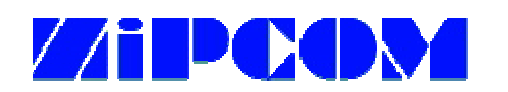

順通資訊股份有限公司

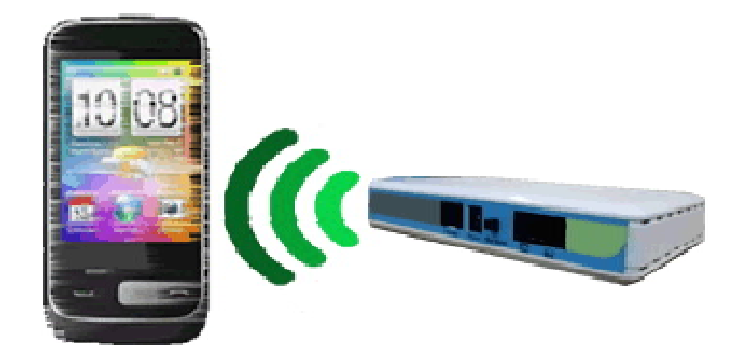

Ver.3.1 2016.10.07

内容

#### 本手冊主要包含以下內容

#### 第一章 產品介紹

内容包含了重要安全指示、產品外觀與配件說明、產品規格、產品特性。

#### 第二章 安裝步驟

內容包含了安裝準備、硬體安裝說明、Android APP 軟體安裝說明、iPhone APP 軟體安裝說明。

#### 第三章 設定說明

內容包含了 Smart Phone 註冊、Android APP 連線設定說明、iPhone 連線設定說明、 Dial Setting 設定說明。

#### 第四章 使用說明

內容包含了通話(撥打,接聽)、結束通話(掛斷)、來電號碼(Caller ID)、 通聯記錄、回撥電話(通聯記錄回撥、通訊錄撥打、撥盤 撥打電話)。

#### 第五章 常見問題

介紹常見問題的排除、維護與故障的排除。

目錄

| 第一 | -章  | 產品介紹                       | . 4 |
|----|-----|----------------------------|-----|
|    | 1.1 | 重要安全指示                     | . 4 |
|    | 1.2 | 產品外觀說明                     | . 4 |
|    | 1.3 | 配件說明                       | . 6 |
|    | 1.4 | 產品規格                       | . 6 |
|    | 1.5 | 產品特性                       | . 6 |
| 第二 | 章   | 安裝步驟                       | . 7 |
|    | 2.1 | 安裝準備                       | . 7 |
|    | 2.2 | 有線方式連接                     | . 7 |
|    | 2.3 | 無線方式連接                     | . 9 |
|    | 2.4 | Android APP 軟體安裝說明         | 18  |
|    | 2.5 | iOS APP 軟體安裝說明。            | 19  |
| 第三 | 章   | 設定說明                       | 20  |
|    | 3.1 | Android APP 註冊連線設定         | 20  |
|    | 3.2 | iPhone & iPAD APP 註冊連線設定   | 21  |
| 第四 | 章   | 使用說明                       | 22  |
|    | 4.1 | 操作畫面說明                     | 22  |
|    |     | 4.1.1 Android              | 22  |
|    |     | 4.1.2 iOS                  | 25  |
|    | 4.2 | 通話 ( 接聽 )                  | 28  |
|    | 4.3 | 通話中插話 (Barge-In)           | 29  |
|    | 4.4 | 結束通話 ( 掛斷 )                | 30  |
|    | 4.5 | 來電號碼 (Caller ID)           | 31  |
|    | 4.6 | 通聯記錄                       | 32  |
|    | 4.7 | 撥打電話 (通聯記錄回撥、通訊錄撥打、撥盤撥打電話) | 33  |
|    |     | 通聯記錄回撥電話                   | 33  |
|    |     | 通訊錄撥打電話                    | 34  |
|    |     | 撥盤撥打電話                     | 35  |
| 第王 | ī章  | 常見問題                       | 36  |
|    | 5.1 | 常見問題的排除                    | 36  |

# 第一章 產品介紹

手機撥打市話,完全免費,不需要支付昂貴的行動電話費,是真的!習慣用家用電話(無線、有線) 的長輩有福了,只要安裝革命性產品"通話寶",所有親友都可用手機撥打,長輩用家用電話接 聽,無限暢談,完全免費。長輩還可透過通話寶,作緊急呼叫。非070電話節費盒、免申請新市 話號碼、免月租費,繼續使用原有市話線及號碼。

市話來電時,配對過的手機只要連網,不管身在何處,通話寶 PhoneX 會將來電號碼,透過網路 傳送通知訊息到手機,不需任何轉接費用。通話寶 PhoneX 也具有透過網路直接撥回家中話機的 功能,不管是無線話機,或是一般話機,只要是接在 PhoneX 裝置上的話機,都可以使用。

簡而言之,通話寶 PhoneX 就是"通話橋接器、閘道器、交換器、智慧家庭網路電話",將手機 變成連接市話的"行動無線電話機"。

Smart PhoneX 為嵌入式系統的裝置,包含了一個連接市話的 RJ11 接口,一個 RJ45 及無線網卡, 連接 WiFi 路由器。即插即用,一鍵完成與伺服器註冊連線設定。 PhoneX 不需要透過 PPPoE、 固定 IP 或是設定煩瑣的 Port Forwarding 就能夠通過 NAT。

Smart PhoneX 具有最尖端的網路電話(VoIP)技術,因此擁有清晰、全雙工及無回音的高品質音質。

## 1.1 重要安全指示

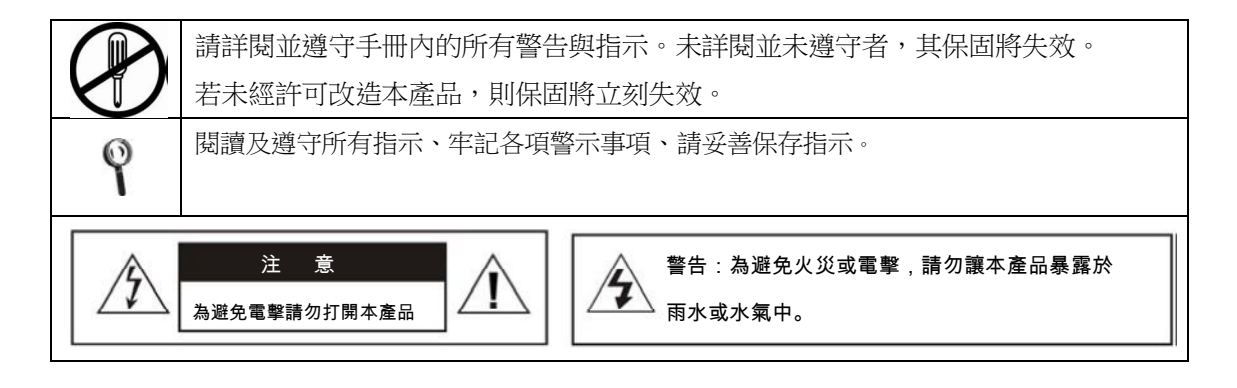

1.2 產品外觀說明

#### 圖一. SmartPhoneX 外觀圖

SmartPhoneX 採用 ABS 塑膠機殼結構,重量 850g,長 180mm × 寬 112mm × 高 27mm 黑色機殼。

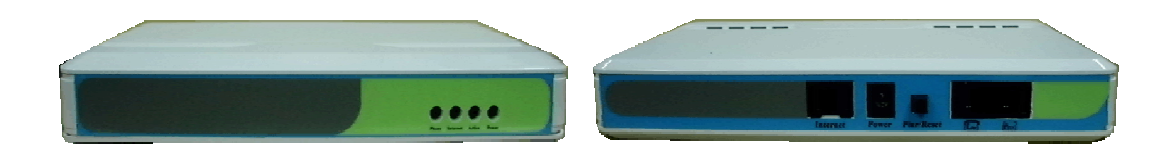

## 圖二. SmartPhoneX 接端口圖面

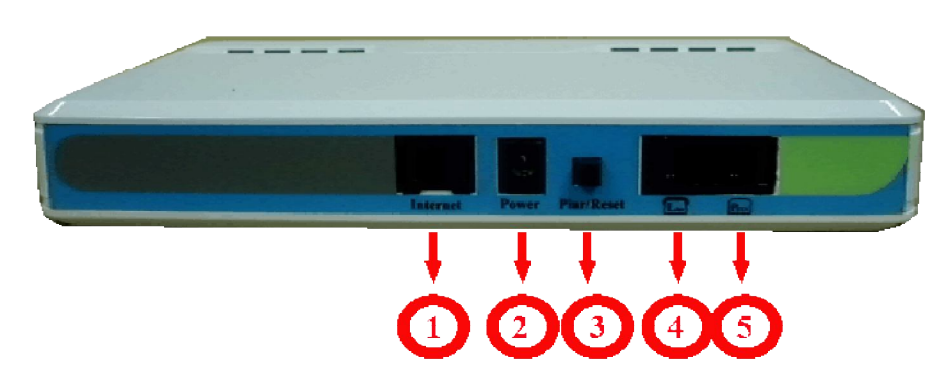

| 表一.        |                   |                |                     |               |                      |
|------------|-------------------|----------------|---------------------|---------------|----------------------|
|            | 1                 | 2              | 3                   | 4             | (5)                  |
|            |                   |                |                     |               |                      |
| 端口名稱       | Internet          | Power          | Pair/Reset          | Line          | PSTN                 |
| 端口名稱<br>功能 | Internet<br>接上網路線 | Power<br>電源接口端 | Pair/Reset     註冊鍵端 | Line<br>電話機接口 | <b>PSTN</b><br>市話線接口 |

## 圖三. SmartPhoneX 操作燈號顯示面\

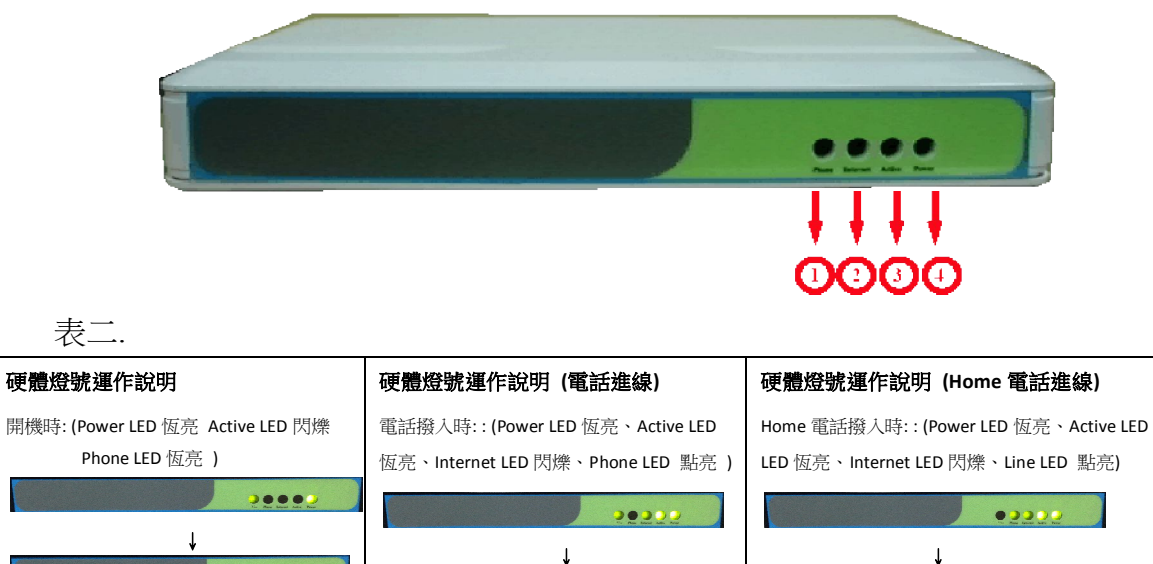

## 1.3 配件說明

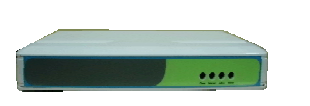

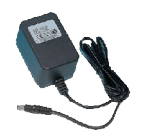

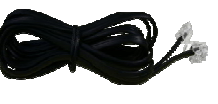

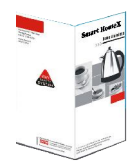

SmartPhoneX 主體

Power Adapter 12V/0.5A

雙蕊電話線

簡易操作說明書

### 1.4 產品規格

- RJ-11 x 1 Line 埠 連接至無線電話機或家用電話機
- RJ-11 x 1 PSTN 埠 連接至家用 /局端電話線路
- RJ-45 x 1 家中現有的 Wi-Fi 連接擴充
- RJ-45 網路傳輸速度 10M/100Mbps automatic sensing
- 無線網路規格 IEEE 802.11b/g/n
- LED 燈號可顯示 電源、系統、網路、通話狀態
- 工作溫度:0℃~55℃
- 工作濕度:10%~90% 非冷凝
- 重量:850g 尺寸:長180mm × 寬112mm × 高 27mm
- 電源 DC 12V 0.5A

## 1.5 產品特性

- 讓您的手機(智慧型設備)可成為家中的雲端智慧型電話無線子母機:
- 傳統電話來電時,所有的智慧型手機都會響鈴家中電話機也會震鈴:
- 所有的智慧型手機都可以接聽傳統電話以及直接插話(Barge-In)功能:
- 任何智慧型手機都可從費率較低的傳統電話撥出,並且顯示市話的號碼:
- 只要一鍵就可以將市話撥出,直接使用手機中的電話簿,就可以利用傳統電話線路播出:
- 所有的智慧型手機可以透過 WiFi 連接撥打市話:
- 擁有傳統子母電話功能,包括電話簿、通話記錄、內線互撥 等:
- 如水晶般清澈、全雙工以及無回音的高音質:
- 來電捕手功能,不在家也可收到未接來電通知及來電號碼顯示:
- 支援 Follow Me 轉接 功能,能將家中來電透過雲端轉接至手機,不管在哪裡,只要能夠使用網路的地方,就能夠接聽到家中來電:
- 設定簡單、即插即用、方便快速。

# 第二章 安裝步驟

## 2.1 安裝準備

在安裝 PhoneX 通話寶設備時,您需要以下環境搭配。

- 家用市話(PSTN)線路一條 (需可正常撥接電話)
- Wireless Router (WiFi 環境下智慧型通訊設備需可聯結上內部 WiFi 網路並可與 Internet 網際網路連接)
- Android 或 iPhone 或 iPAD 智慧型通訊設備(智慧手機或是平板 電腦)
- 家用電話機或是家用無線話機一只

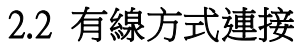

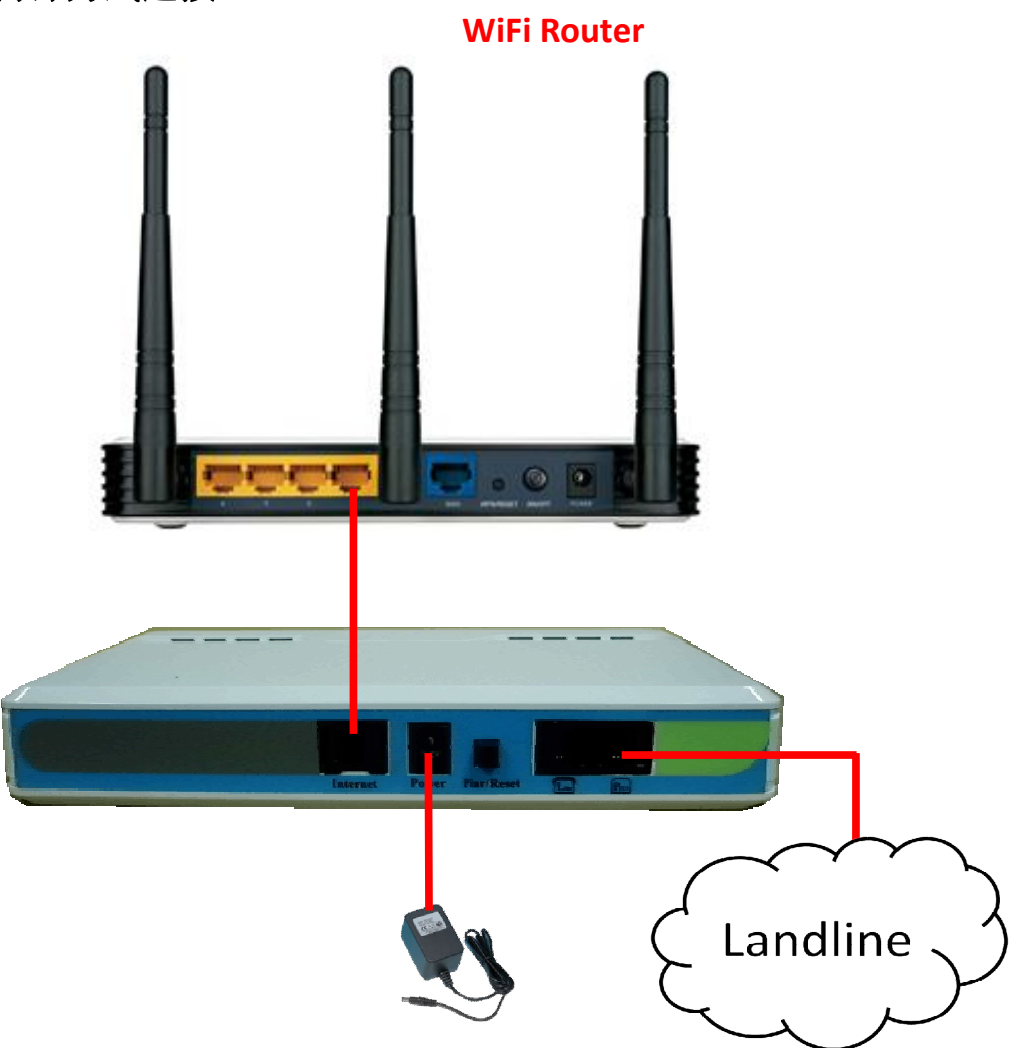

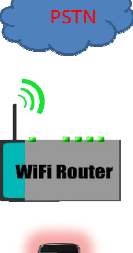

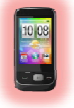

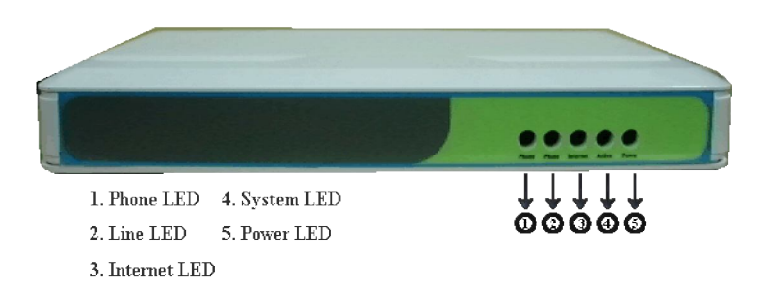

表四

| 步驟1  | 將本產品所提供的 DC12V/0.5A,電源供應                                                                                  | □Power 燈號 <b>⑤</b> 會恆亮,                                                                                                    |
|------|----------------------------------------------------------------------------------------------------|----------------------------------------------------------------------------------------------------|
|      | 器接上家裡電源插座,並將另一頭電源端                                                                                        | 請繼續第二步驟                                                                                                    |
|      | 口接至 PhoneX 電源座。(請勿使用非本產                                                                                   | □Power 燈號 <b>⑤</b> 未亮起,                                                                                                    |
|      | 品所提供之電源供應器)                                                                                               | 請確認電源連接是否正                                                                                                    |
|      |                                                                                                    | 確                                                                                                    |
| 步驟 2 | 請確認是否有正確的與家中 WiFi 分享器連                                                                                    | □Internet 燈號③會閃                                                                                                    |
|      | 接上,本產品提供可藉由網路線連接上家                                                                                        | 亮,請繼續第三步驟                                                                                                    |
|      | 用 WiFi 網路端口,或是透過 PhoneX WiFi                                                                              | □Internet 燈號③未亮                                                                                                    |
|      | Clinet 方式與家用 WiFi 網路連接。                                                                                   | 起,請確認網路連接是正                                                                                                    |
|      |                                                                                                    |                                                                                                    |
|      |                                                                                                    | 確                                                                                                    |
| 步驟 3 | 將銜接家用電話的線路取出,並連接上                                                                                         | 確<br>□拿起家用電話機或家                                                                                                    |
| 步驟 3 | 將銜接家用電話的線路取出,並連接上<br>PhoneX的 PSTN端口,使用本產品所提供                                                              | 確<br>□拿起家用電話機或家<br>用無線話機是否有待撥                                                                                                    |
| 步驟 3 | 將銜接家用電話的線路取出,並連接上<br>PhoneX的PSTN端口,使用本產品所提供<br>的電話線連接上PhoneX的Line端口,並將                                    | 確<br>□拿起家用電話機或家<br>用無線話機是否有待撥<br>音,若有完成相關硬體周                                                                                                    |
| 步驟 3 | 將銜接家用電話的線路取出,並連接上<br>PhoneX的PSTN端口,使用本產品所提供<br>的電話線連接上PhoneX的Line端口,並將<br>另一頭端口接上原先使用的家用電話機或              | <ul> <li>確</li> <li>□拿起家用電話機或家</li> <li>用無線話機是否有待撥</li> <li>音,若有完成相關硬體周</li> <li>邊安裝</li> </ul>                                                              |
| 步驟 3 | 將銜接家用電話的線路取出,並連接上<br>PhoneX的PSTN端口,使用本產品所提供<br>的電話線連接上PhoneX的Line端口,並將<br>另一頭端口接上原先使用的家用電話機或<br>家用無線話機    | <ul> <li>確</li> <li>□拿起家用電話機或家</li> <li>用無線話機是否有待撥</li> <li>音,若有完成相關硬體周</li> <li>邊安裝</li> <li>□拿起家用電話機或家</li> </ul>                                          |
| 步驟 3 | 將銜接家用電話的線路取出,並連接上<br>PhoneX的 PSTN端口,使用本產品所提供<br>的電話線連接上 PhoneX的 Line端口,並將<br>另一頭端口接上原先使用的家用電話機或<br>家用無線話機 | <ul> <li>確</li> <li>□拿起家用電話機或家</li> <li>用無線話機是否有待撥</li> <li>音,若有完成相關硬體周</li> <li>邊安裝</li> <li>□拿起家用電話機或家</li> <li>用無線話機是否有待撥</li> </ul>                      |
| 步驟 3 | 將銜接家用電話的線路取出,並連接上<br>PhoneX的 PSTN端口,使用本產品所提供<br>的電話線連接上 PhoneX的 Line端口,並將<br>另一頭端口接上原先使用的家用電話機或<br>家用無線話機 | <ul> <li>確</li> <li>□拿起家用電話機或家</li> <li>用無線話機是否有待撥</li> <li>音,若有完成相關硬體周</li> <li>邊安裝</li> <li>□拿起家用電話機或家</li> <li>用無線話機是否有待撥</li> <li>音,若無待播音請檢查線</li> </ul> |

# 2.3 無線方式連接

首先請先跳到步驟 2.4,將手機安裝 App 後才能進行無線連接。

App 安裝完成之後請先不要點選開啟,先將手機的 WiFi 更換為 HomeX-XXX HomeX-後面的 6 碼每台通話寶都不同,選擇您搜尋到的即可

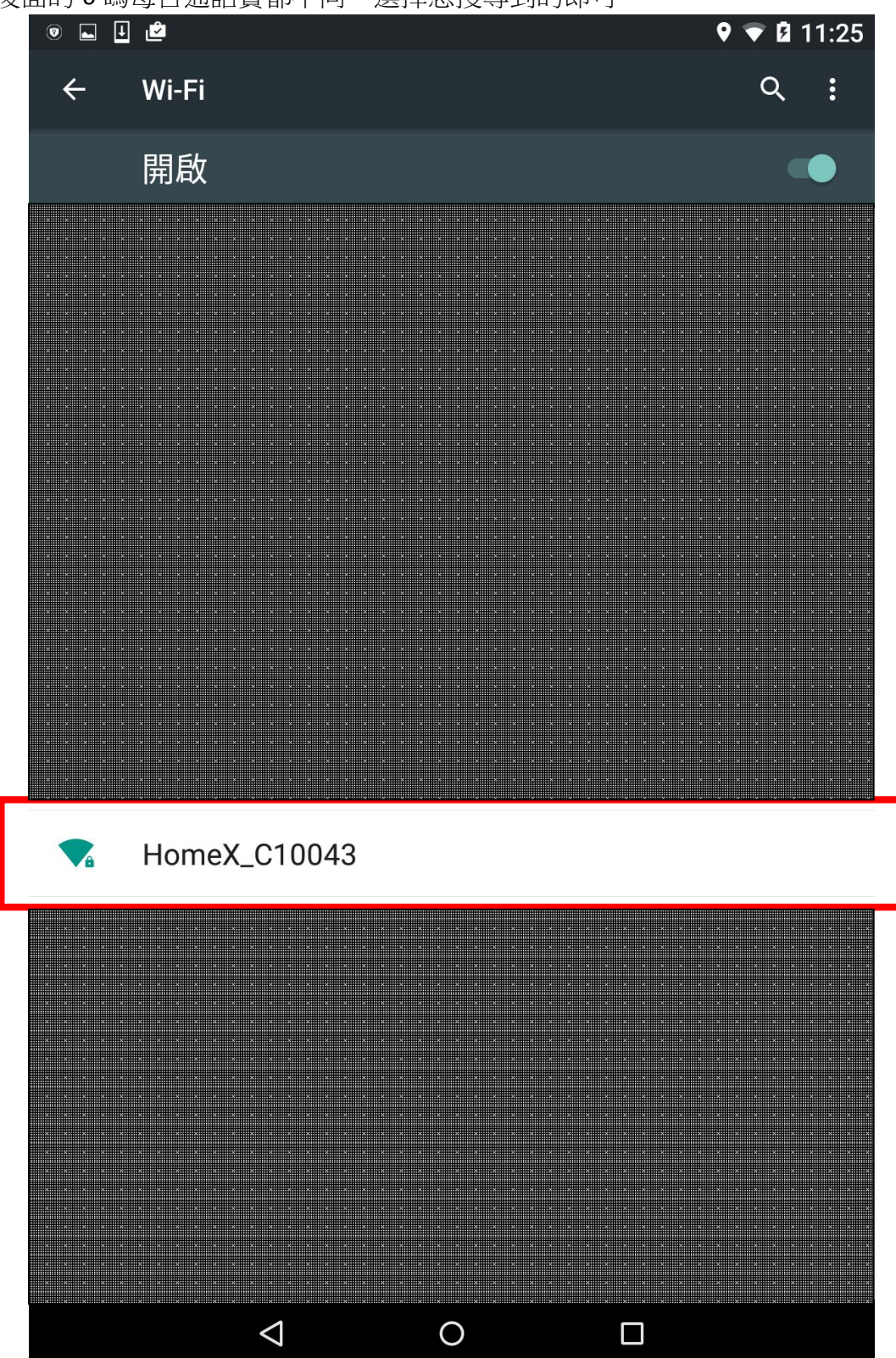

# 預設 WiFi 密碼為 phonex123

| <b>•</b> 0 <b>•</b> | Ċ                   |                    |          |   |     |     | <b>Q</b> | ▼ 🛿 11:25 |
|---------------------|---------------------|--------------------|----------|---|-----|-----|----------|-----------|
| ÷                   | Wi-Fi               |                    |          |   |     |     |          | Q :       |
|                     | 開啟                  |                    |          |   |     |     |          |           |
| •                   | Hon                 | neX_C              | 1004     | 3 |     |     |          | Ш         |
| •                   | 密碼<br>phor          | nex123             | 3        |   |     |     |          |           |
| <b>A</b>            | ☑ 顯:                | 示密碼                |          |   |     |     |          |           |
| <b>V</b> â          | ┃ □ 進               | 皆選項                |          |   |     | 取消  | 連線       |           |
| Ta                  | <b>TOTOL</b><br>已儲存 | INK A1(            | 04_50    | 6 |     |     |          |           |
|                     | Home                | (_C1004            | 43       |   |     |     |          |           |
| 1                   | 2                   | 3 4                | 5        | 6 | 7   | 7 8 | 3 9      | 0         |
| q                   | w                   | e r                | t        | у | ' L | ı i | i o      | p         |
| а                   | S                   | d                  | f        | g | h   | j   | k        | I         |
| 仑                   | z                   | x                  | С        | v | b   | n   | m        | ×         |
| Ø                   | @#_                 |                    | <b>—</b> |   |     | ,   | •        | 完成        |
|                     |                     | $\bigtriangledown$ |          | 0 |     |     |          |           |

連線完成以後請開啟 PhoneX Cloud App, App 會自動引導您開啟設定網頁,預設密碼為 admin, 點選右邊 Login

| ● <b>■</b> ● <b>■ ₾</b>                  | -LuCl              | ×        |           |         | Q   | ♥ 🗐 3: | 28 |
|------------------------------------------|--------------------|----------|-----------|---------|-----|--------|----|
| $\leftrightarrow \rightarrow \mathbf{C}$ | □ 192              | .168.99. | 1/cgi-bir | n/luci/ | ☆   | Ŷ      |    |
|                                          | _K                 | À.D      | M         |         |     |        |    |
| Voice O                                  | ver IP To          | otal Sol | ution     |         |     |        |    |
| Authorization Required                   |                    |          |           |         |     |        |    |
| Please enter your us                     | ernaine and p      | assword. |           |         |     |        |    |
| Username<br>Password                     |                    | aroot    |           |         |     |        |    |
|                                          |                    | <u> </u> |           |         |     |        |    |
|                                          |                    |          |           |         |     |        |    |
|                                          |                    |          |           |         |     |        |    |
|                                          |                    |          |           |         |     |        |    |
|                                          |                    |          |           |         |     |        |    |
| 1 0                                      | 2 4                |          | 6         | 7 (     |     |        |    |
|                                          | 3 4                | σ        | 6         |         | 5 9 | 0      |    |
| q w                                      | e r                | t        | У         | u       | i o | p      |    |
| a s                                      | d                  | f g      | h         | j       | k   | I      |    |
| 순 z                                      | x                  | c v      | b         | n       | m   | ×      |    |
| ـ @#_                                    |                    | <b>—</b> |           | ,       | •   | 執行     |    |
|                                          | $\bigtriangledown$ | С        | )         |         |     |        |    |

點選 Scan,通話寶會掃描附近的 WiFi

|      | o o ∎<br>EasyL                                                                                                    | ے<br>- ink | Wifi - L           | ×      |        |              |         | <b>9</b> | <b>V</b> ! <b>I</b> | 3:28 |
|------|----------------------------------------------------------------------------------------------------|------------|--------------------|--------|--------|--------------|---------|----------|---------------------|------|
| ~    | $\rightarrow$                                                                                                    | C          | D 192              | 2.168  | .99.1/ | /cgi-bi      | n/luci/ | ☆        | Ŷ                   | :    |
| Tota | )<br>I Solutio                                                                                                    | n          |                    |        |        |              |         |          |                     |      |
|      | Wireles                                                                                                    | s Over     | view               |        |        |              |         |          |                     |      |
|      | Generic MAC80211 802.11bgn (radio0)<br>Channel: 6 (2.437 GHz)   Bitrate: 100.8 Mbit/s<br>SSID: HomeX_C10043   Mode: Master<br>BSSID: 40:A3:6B:C1:00:43   Encryption: mixed WPA/WP<br>A2 PSK (CCMP) |            |                    |        |        |              |         |          |                     |      |
|      | Join Wi                                                                                                    | Fi         |                    |        |        |              |         |          |                     |      |
|      | Scan                                                                                                    |            |                    |        |        |              |         |          |                     |      |
|      | Associated Stations                                                                                                    |            |                    |        |        |              |         |          |                     |      |
|      | No ne                                                                                                    | twork con  | figured on this    | device |        |              |         |          |                     |      |
|      |                                                                                                    |            |                    |        |        |              |         |          |                     |      |
|      |                                                                                                    |            |                    |        |        |              |         |          |                     |      |
|      |                                                                                                    |            |                    |        |        |              |         |          |                     |      |
|      |                                                                                                    |            |                    |        |        |              |         |          |                     |      |
| 7    | 您要讓<br>嗎?                                                                                                    | 寝 Goo      | ogle Chr           | ome    | 儲存您    | <b>忍在這</b> ( | 個網站設定   | 定的密      | <b>齐</b> 碼          | ×    |
|      |                                                                                                    |            |                    |        |        |              | 一律不要    | Ŧ        | 儲存                  | Z    |
|      |                                                                                                    |            | $\bigtriangledown$ |        | 0      |              |         |          |                     |      |

選擇您家中的 WiFi 名稱並點選後方的 Join Network

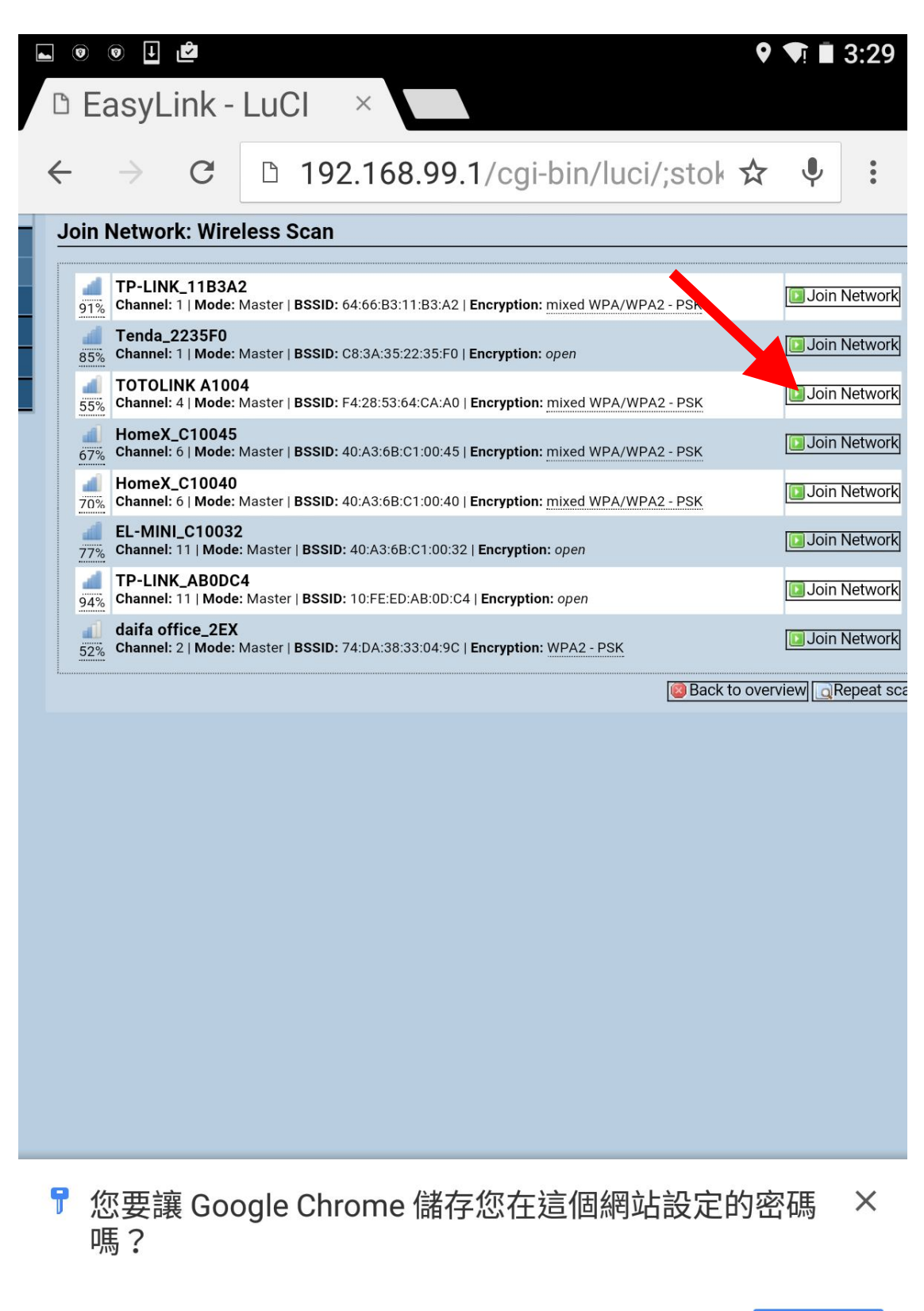

|  |                 |   | 一律不要 | 儲存 |
|--|-----------------|---|------|----|
|  | $\triangleleft$ | 0 |      |    |

若有密碼請在 WPA passphrase 輸入家中 WiFi 的密碼,若沒有密碼請空白,完成之後請點選右 下角 Submit,會帶您進入下一個頁面

| E ● ● E E                                           | LuCl ×                                                      | •               |                           | 3:30                    |
|-----------------------------------------------------|-------------------------------------------------------------|-----------------|---------------------------|-------------------------|
| $\leftarrow$ $\rightarrow$ C                        | D 192.168.99.1/cgi-bin/luci/;stok                           | ☆               | Ŷ                         | ••••                    |
| plution                                             |                                                             |                 |                           |                         |
| oin Network: Sett                                   | tings                                                       |                 |                           |                         |
| Replace wireless configu<br>ation<br>WPA passphrase | IT 2 2 An additional network will be created if you leave t | this u          | nchec                     | ked.                    |
| Name of the new networ                              | KHomeX  The allowed characters are: A-Z, a-z, 0-9 and _     |                 |                           |                         |
| Create / Assign firewall-2<br>one                   | <ul> <li>Ian: Ian:</li></ul>                                | o this<br>he as | s inte<br>ssoci<br>nd att | rface.<br>ated<br>ach t |
|                                                     |                                                             |                 |                           | 🔇 Bac                   |
|                                                     |                                                             |                 |                           |                         |
|                                                     |                                                             |                 |                           |                         |

# ⊾ 0 0 I 🖻

**9 1 3**:30

of the radio hardware such as channel, transmit power or antenna selection which are shared among all defined wir eless networks (if the radio hardware is multi-SSID capabl e). Per network settings like encryption or operation mode are grouped in the *Interface Configuration*.

| General Setup               | dvanced Settings                                                                                                    |                                                     |                  |
|-----------------------------|----------------------------------------------------------------------------------------------------|-----------------------------------------------------|------------------|
| Status                      | Mode: Master   SSID: TOTOLINI<br>BSSID: F4:28:53:64:CA:A0   Enc<br>Channel: 6 (2.437 GHz)   Tx-Poi<br>Signal: 0 dBm   Noise: 0 dBm<br>Bitrate: 0.0 Mbit/s   Country: CN                                                                                                    | K A1004<br><b>ryption:</b> None<br>wer: 0 dBm<br>N  |                  |
| Wireless network is e<br>ed | nabl 🙆 Disable                                                                                                    |                                                     |                  |
| Channel                     | 4 (2.427 GHz)                                                                                                    | •                                                   |                  |
| Transmit Power              | 20 dBm (100 mW)                                                                                                    |                                                     |                  |
|                             | dBm                                                                                                    |                                                     |                  |
| Interface Configura         | ation                                                                                                    |                                                     |                  |
| General Setup               | ireless Security                                                                                                    |                                                     |                  |
| ESSID                       | TOTOLINK A1004                                                                                                    |                                                     |                  |
| Mode                        | Client                                                                                                    | ▼                                                   |                  |
| BSSID                       | F4:28:53:64:CA:A0                                                                                                    |                                                     |                  |
| Network                     | 🗹 HomeX: 👳                                                                                                    |                                                     |                  |
|                             | 📃 lan: 🚂 🧝                                                                                                    |                                                     |                  |
|                             | 📃 wan: 🚂                                                                                                    |                                                     |                  |
|                             | 📃 wan6: 🚂                                                                                                    |                                                     |                  |
|                             | create:                                                                                                    |                                                     |                  |
|                             | Choose the network(s) you we erface or fill out the create field to be a set of the create field to be a set of the create | vant to attach to this wi<br>to define a new networ | reless int<br>k. |
|                             |                                                                                                    |                                                     | Save Save        |
|                             |                                                                                                    |                                                     |                  |
|                             |                                                                                                    |                                                     |                  |
|                             |                                                                                                    |                                                     |                  |
|                             |                                                                                                    |                                                     |                  |
|                             |                                                                                                    |                                                     |                  |
|                             |                                                                                                    |                                                     |                  |
|                             |                                                                                                    |                                                     |                  |
|                             |                                                                                                    |                                                     |                  |
|                             |                                                                                                    |                                                     |                  |
|                             |                                                                                                    |                                                     |                  |
|                             |                                                                                                    |                                                     |                  |

當您看到此頁面時,代表通話寶正在重開機,請回到選擇手機選擇 WiFi 的頁面,連回家中的 WiFi,並等待 1-2 分鐘,通話寶開機完成

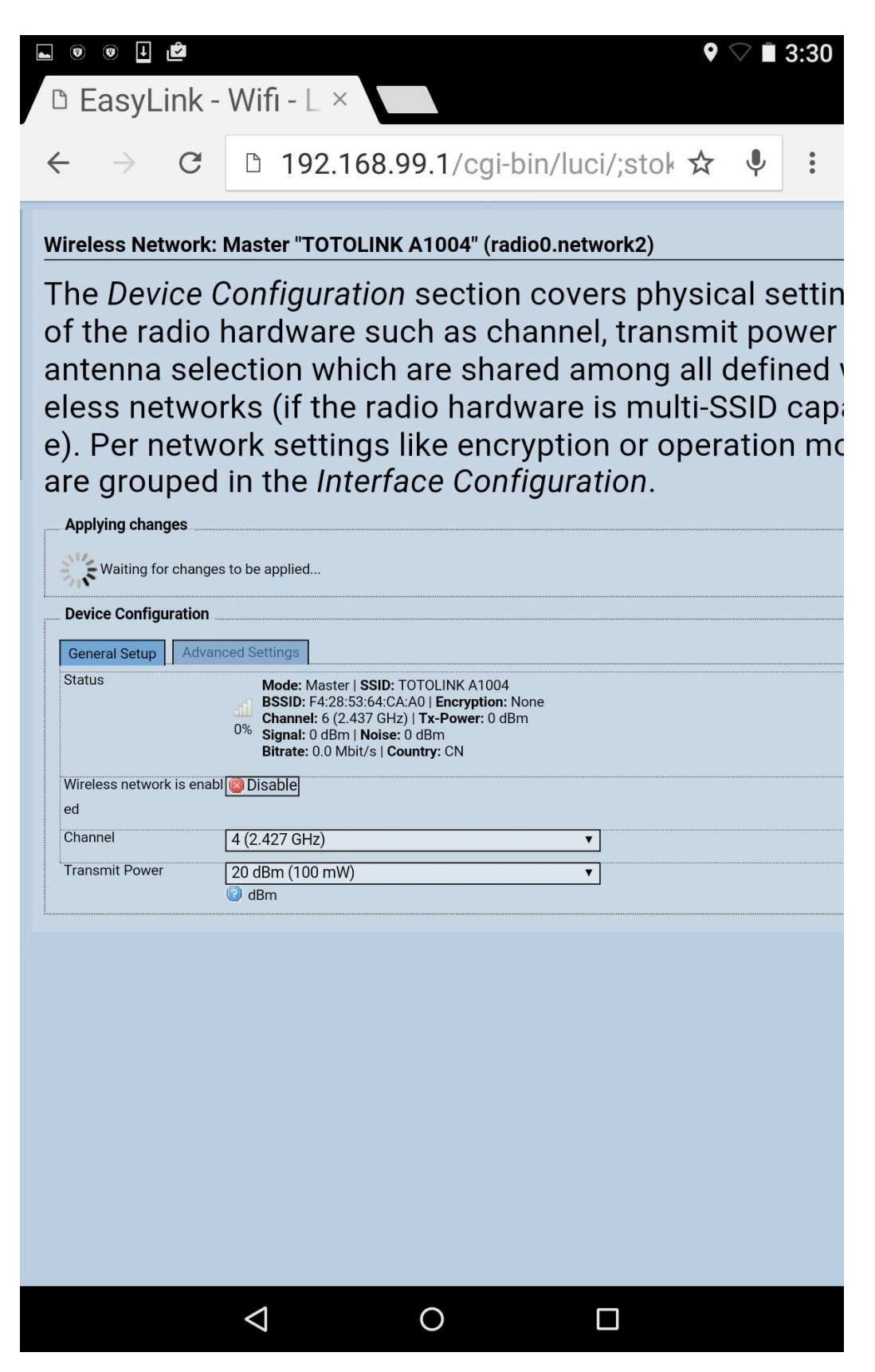

通話寶開機完成後,請開啟 PhoneX Cloud App,看到以下畫面代表無線設定完成。

| 👞 💿 🕂 🕏 🖄        |                    |         |      | ♥ <b>▼</b> ! ₿ | 11:34 |
|------------------|--------------------|---------|------|----------------|-------|
|                  |                    |         | €■帳戶 | 聯絡人            |       |
|                  | <b>、</b> 撥號鍵盤      | () i    | 通話紀錄 |                |       |
|                  |                    |         |      |                |       |
| Ready<br>手機 7850 |                    |         |      |                | 未啟用   |
|                  |                    |         |      |                |       |
|                  |                    |         |      |                |       |
|                  |                    |         |      |                |       |
|                  |                    |         |      |                |       |
|                  |                    |         |      |                |       |
|                  |                    |         |      |                |       |
|                  | C                  | ontinue |      |                |       |
| *                |                    |         |      | #              |       |
| (≑)              |                    | C.      |      |                |       |
|                  |                    |         |      |                |       |
|                  |                    |         |      |                |       |
|                  |                    |         |      |                |       |
|                  | $\bigtriangledown$ | 0       |      |                |       |

# 2.4 Android APP 軟體安裝說明

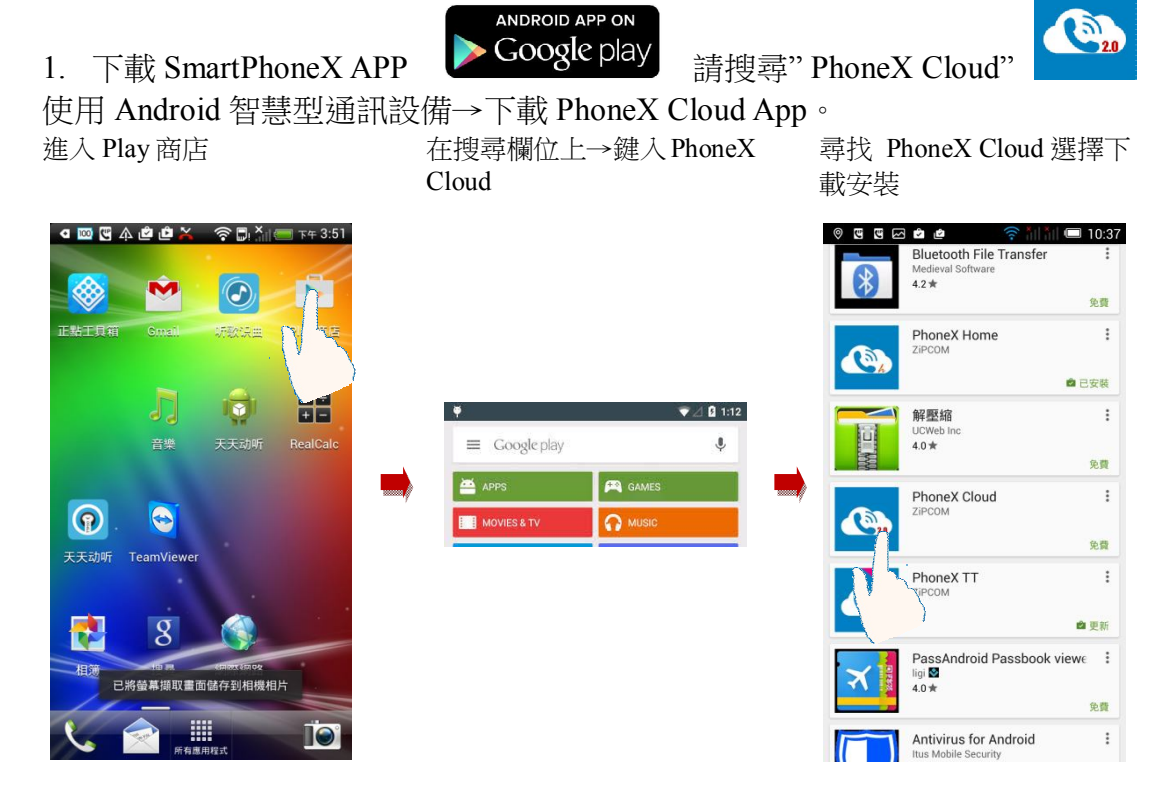

2. APP 安裝

安裝 PhoneX Cloud App→安裝完成。 點選安裝 點選接受

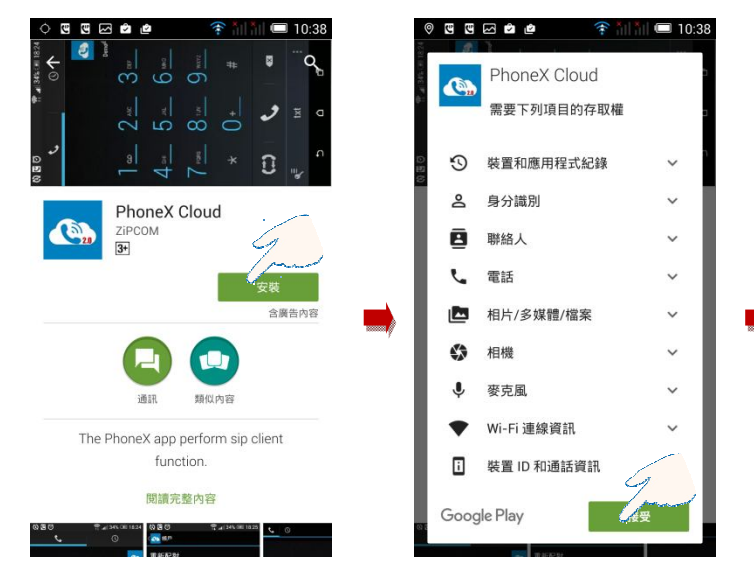

#### 完成 PhoneX Cloud App 安裝

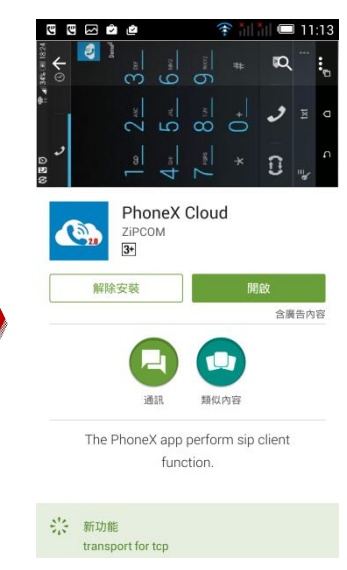

# 2.5 iOS APP 軟體安裝說明。

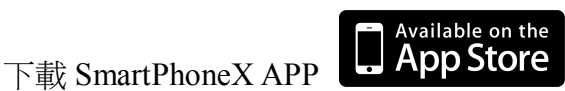

使用 iPhone 或 iPad 智慧型通訊設備→下載 SmartPhoneX App。

進入 App Store 商店

1.

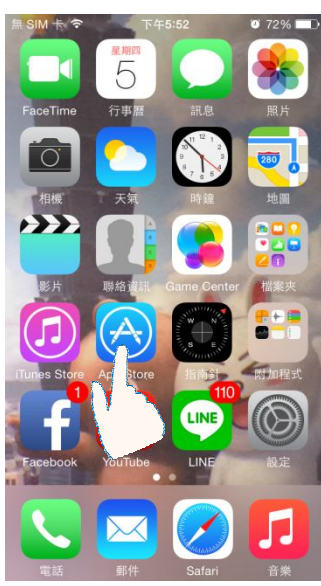

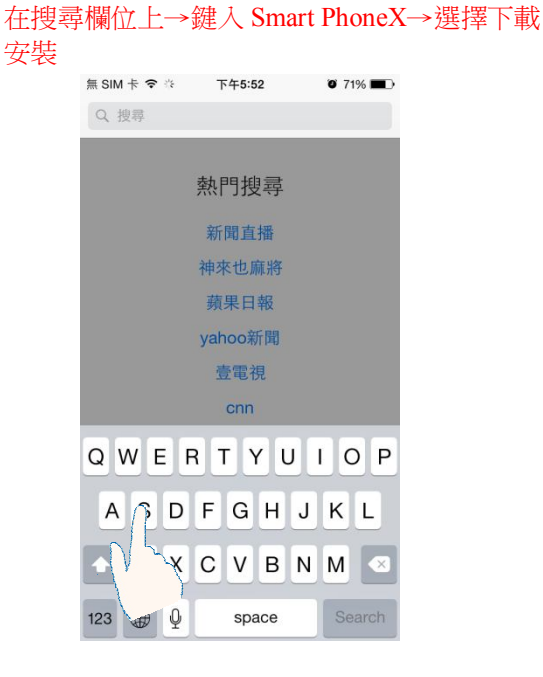

2. APP 安裝

安裝 SmartPhoneX App→安裝完成

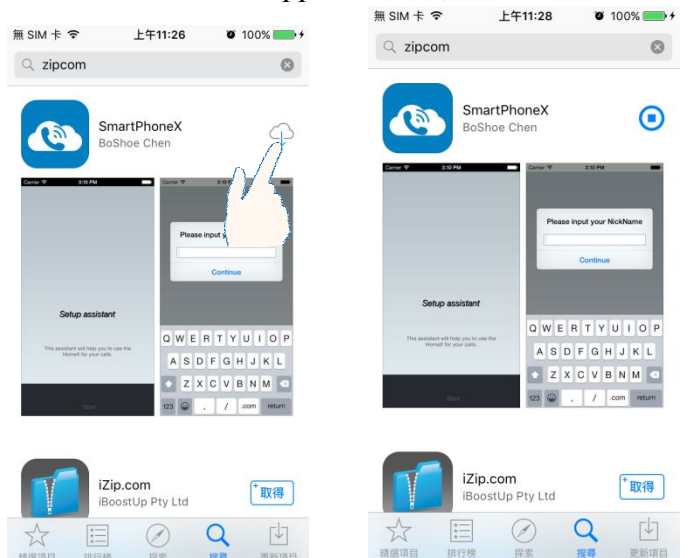

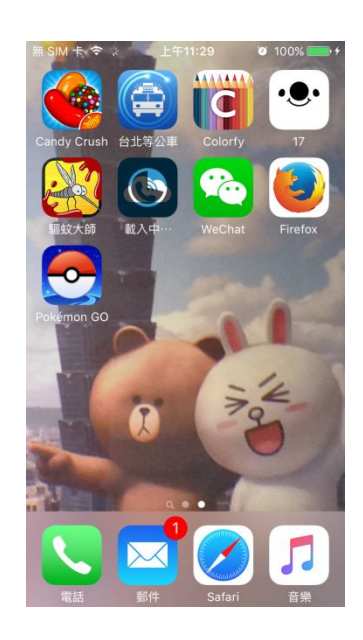

# 第三章 設定說明

# 3.1 Android APP 註冊連線設定

第一次註冊 SmartPhoneX→請點選 PhoneX Cloud 圖示→點選繼續→請點選新增帳戶→輸入代表的名稱→點選 OK 確認→並按下 PhoneX 通話寶的黑色 Pair 鍵→完成註冊

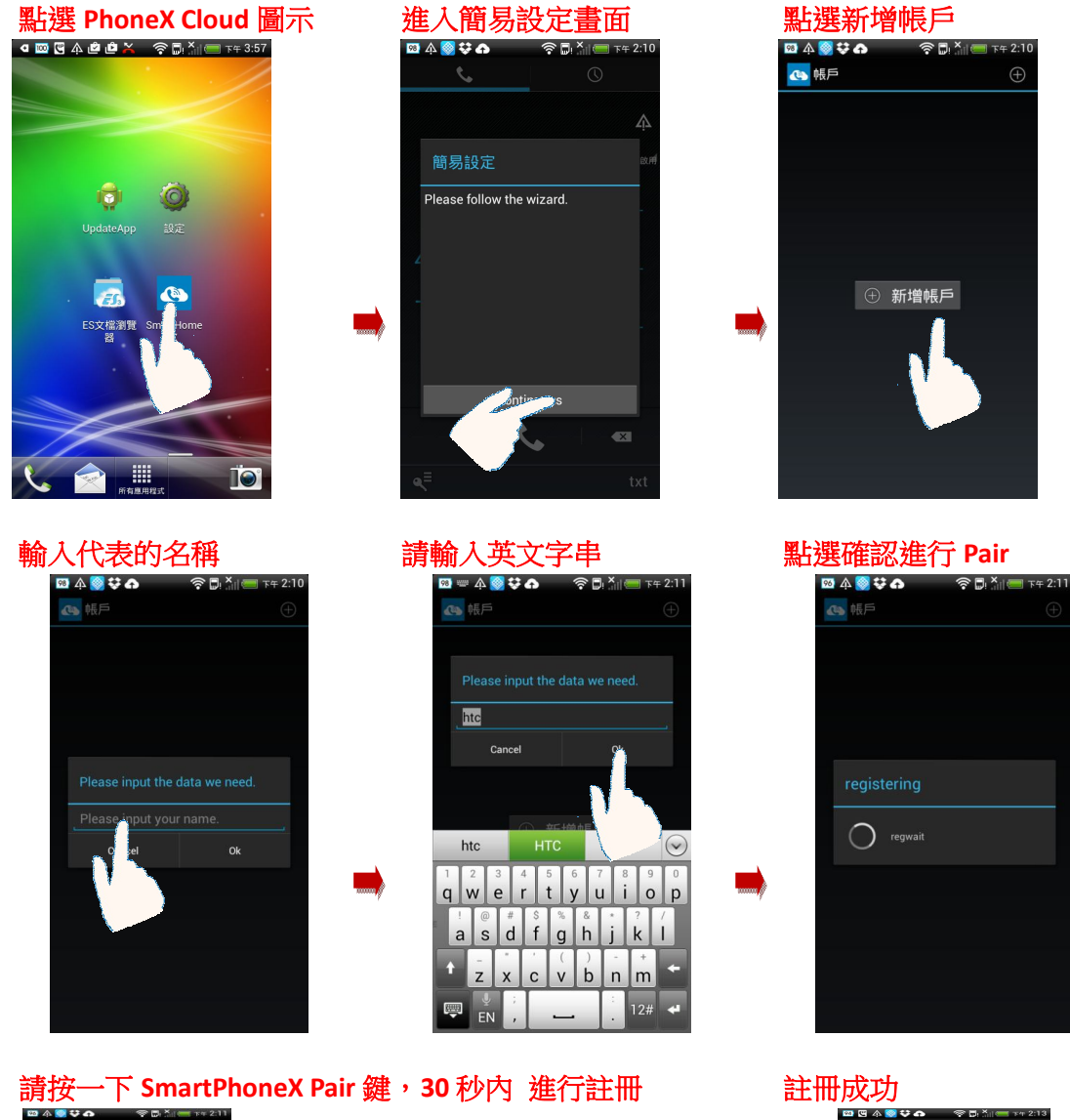

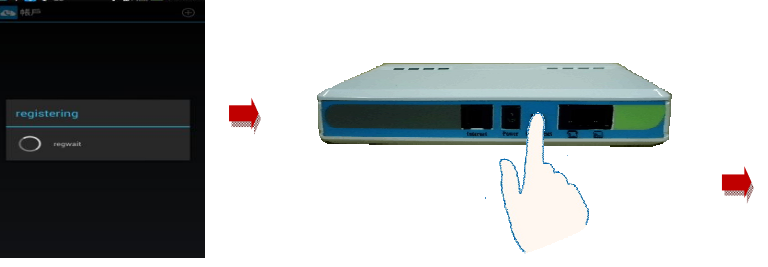

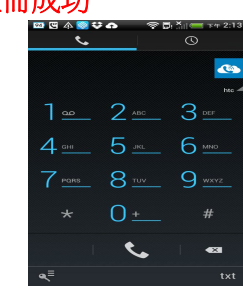

# 3.2 iPhone & iPAD APP 註冊連線設定

第一次註冊 PhoneX 通話寶→請點選 SmartPhoneX 圖示→進入設定畫面→請點選新增 帳戶→輸入代表的名稱→進入註冊頁面→按下 Pair 鍵註冊→完成註冊

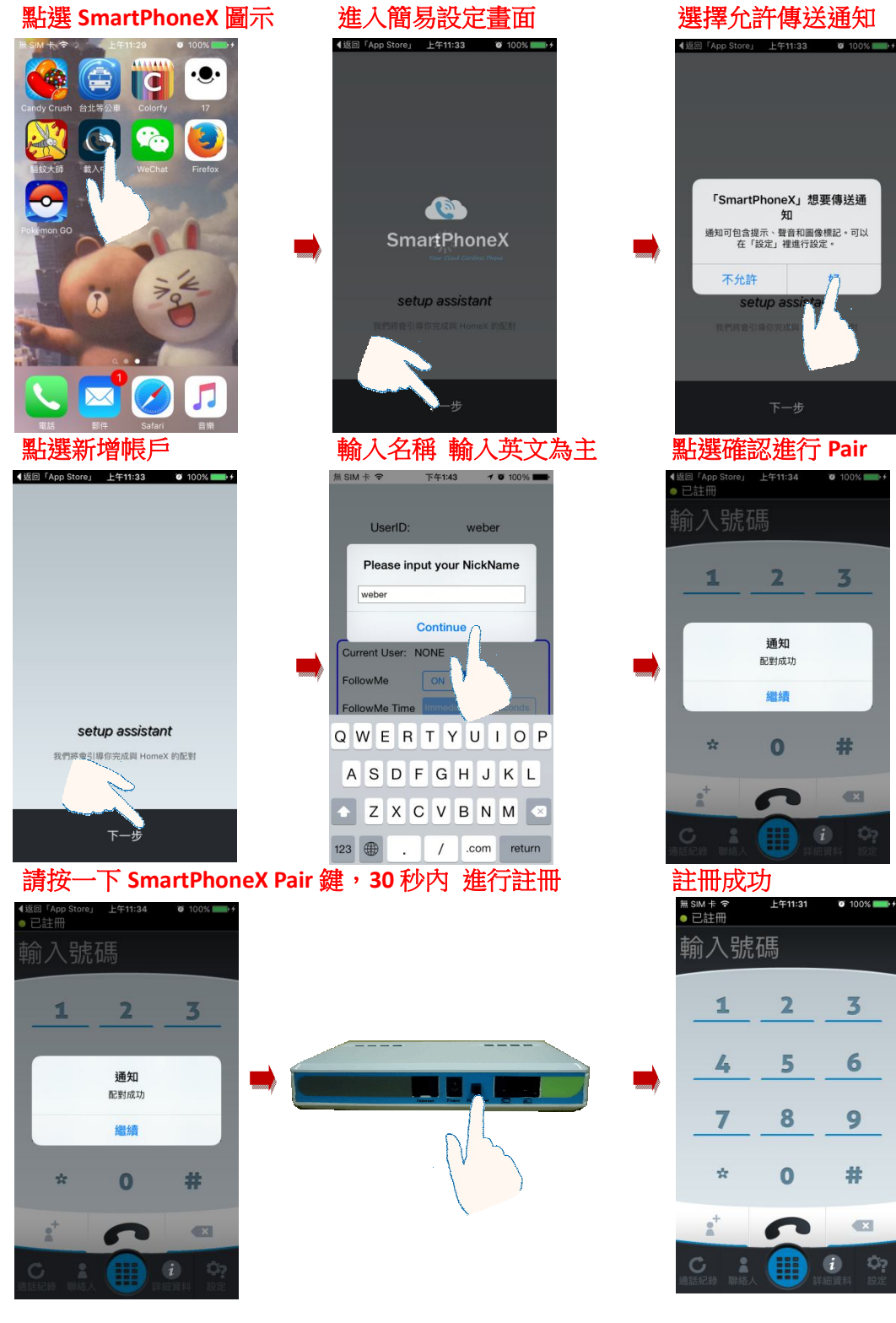

# 第四章 使用說明

## 4.1 操作畫面說明

#### 4.1.1 Android

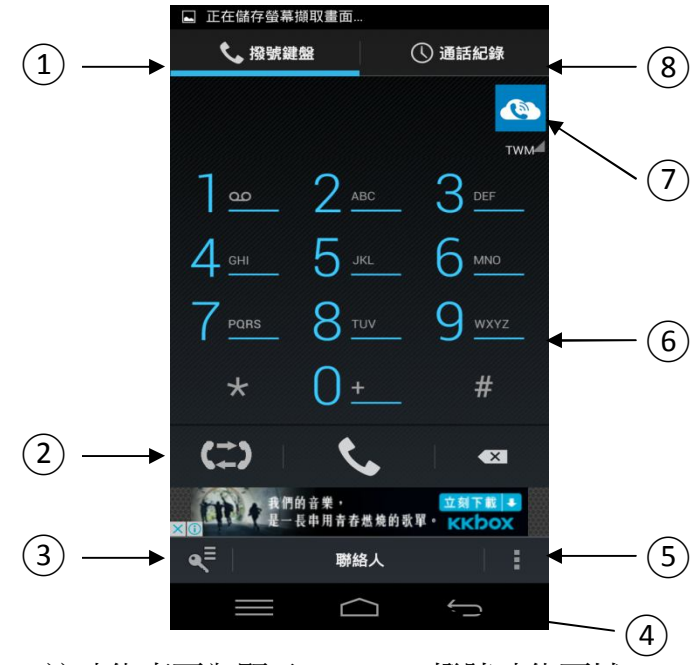

1. 撥號鍵盤 - 該功能專區為顯示 PhoneX 撥號功能區域

|               | 2          |               |
|---------------|------------|---------------|
| 4 <u>GHI</u>  | 5          | 6             |
| 7 <u>pars</u> | 8          | 9 <u>wxyz</u> |
| *             | 0 <u>+</u> | #             |
| (‡)           | ٩.         |               |

2. 內線互撥列表 - 該功能專區為顯示 PhoneX 內目前註冊的帳號,點選該帳 號可進行手機與手機間互撥功能。

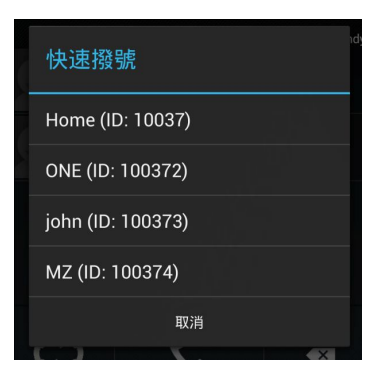

3. 重新配對帳號 - 該功能專區為顯示 PhoneX RePair 功能,當手機需從新註 冊時可使用該功能選項

| ◎ ख @<br>《 <u>@</u> 帳 | ) <b>u</b> 🗠 🖻 🖻    | <b>? *</b>    <b>*</b>    <b>■</b> 14:47 |
|-----------------------|---------------------|------------------------------------------|
| 重新面                   |                     |                                          |
| <u>e</u> ti           | <b>handy</b><br>已註冊 |                                          |
|                       |                     |                                          |
|                       |                     |                                          |

 聯絡人資訊(聯絡簿) - 該功能專區為顯示 PhoneX 聯絡人資訊聯絡簿功能, 聯絡人資訊即為原手機內,建立的聯絡人資訊

|   |                         | <b>2</b> |
|---|-------------------------|----------|
| 2 | 0<br>手機 <b>555 7</b> 04 |          |
| 2 | A<br>手機 1982年 611 835   |          |
| 2 | Amanda<br>手标            |          |
|   | Dona                    |          |

5. App 相關設定 - 該功能專區為顯示 PhoneX 功能設定選項,在此選項內可 針對 PhoneX APP 目前所使用的版號,以及 Caller ID 設定與撥號碼的設定功 能。

| 設定                                                    | ndy |
|-------------------------------------------------------|-----|
| Version 1.1.032_C H-Mode                              |     |
| Local ID: 100371<br>來電捕手 のN<br>Caller ID ● DTMF 〇 FSK |     |
| 國碼_886區碼_02<br>更多設定                                   |     |
| 取消 確定                                                 |     |

6. 撥號盤 - 該功能專區為顯示 PhoneX 撥號功能區域

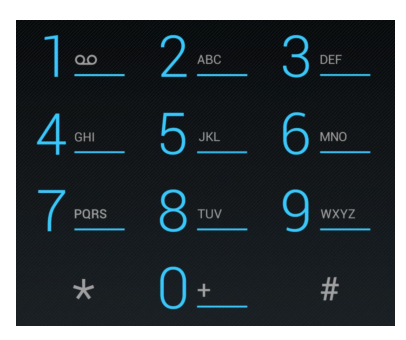

7. 帳號狀態 - 該功能專區為顯示 PhoneX 目前上線狀態,當 PhoneX 上線可使 用時會出現 PhoneX 上線圖示,若顯示未啟用圖示時 PhoneX 未上線狀態。

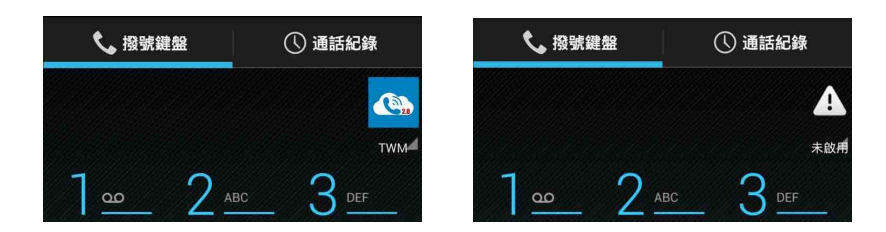

8. 通話紀錄 - 該功能專區為顯示 PhoneX 通話紀錄選項

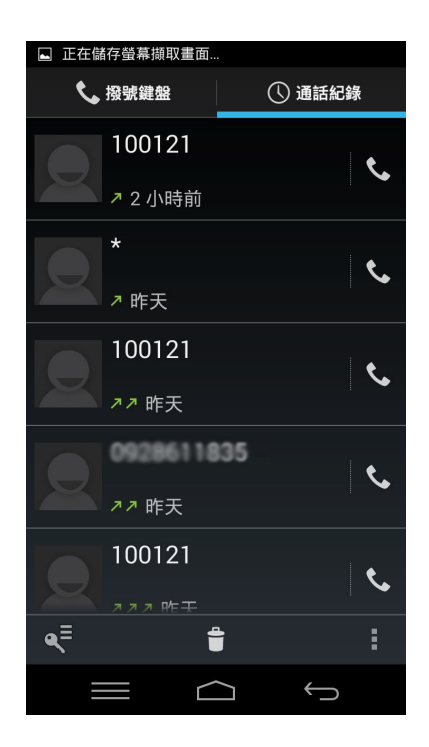

#### 4.1.2 iOS

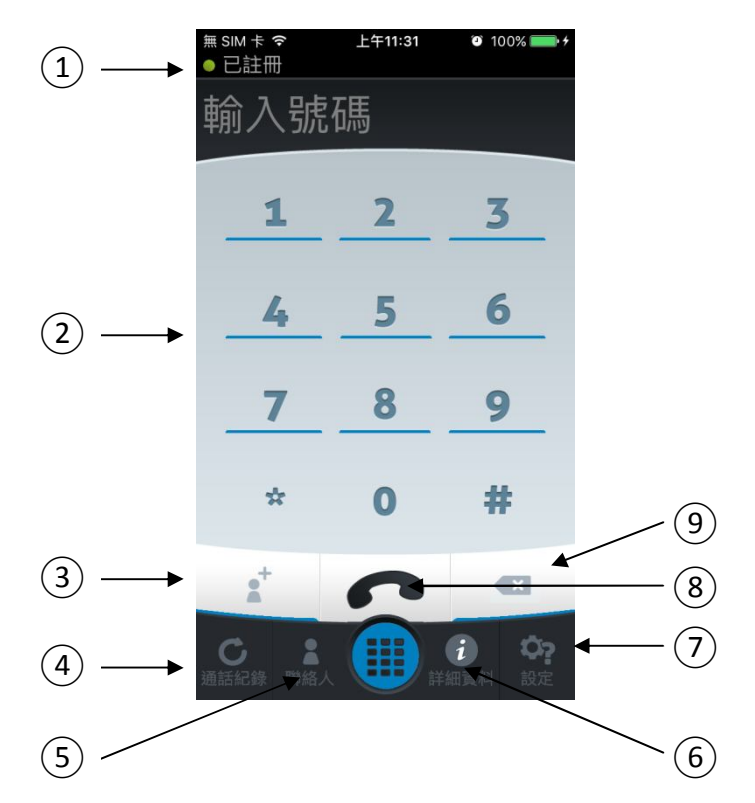

1. 帳號狀態 - 該功能專區為顯示 PhoneX 目前上線狀態,當 PhoneX 上線可使 用時會出現 PhoneX 上線圖示,若顯示未啟用圖示時 PhoneX 未上線狀態。

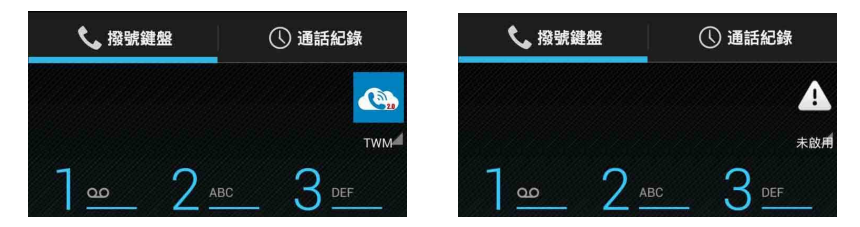

2. 撥號盤 - 該功能專區為顯示 PhoneX 撥號功能區域

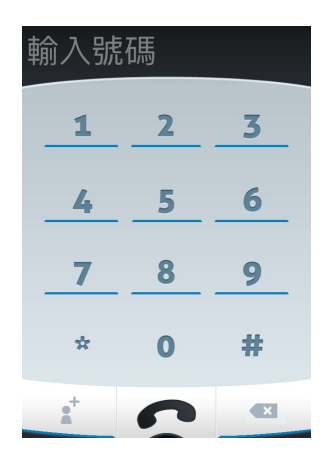

3. 加入聯絡人-該功能專區為顯示 PhoneX 聯絡人資訊聯絡簿功能,聯絡人資 訊即為原手機內,建立的聯絡人資訊

| ◀返回「App Store」   | 上午11:34    | 100%        |
|------------------|------------|-------------|
| <b>▲</b> +<br>新增 | ▲▲▲<br>所有人 | SmartPhoneX |
|                  | ,,,,,,,    |             |
|                  |            |             |
| Home             |            |             |
| msic             |            |             |
|                  |            |             |
| TWMO             |            |             |
|                  |            |             |
|                  |            |             |
|                  |            |             |

4. 通話紀錄 - 該功能專區為顯示 PhoneX 通話紀錄選項

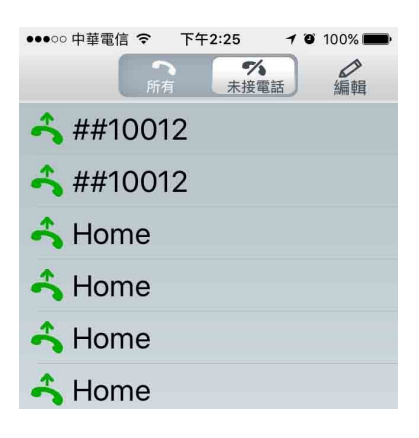

5. 聯絡人資訊(聯絡簿)與內線互撥列表 - 該功能專區為顯示 PhoneX 內目前 註冊的帳號,點選該帳號可進行手機與手機間互撥功能。

| ●●○○ 中華電信 令      | 下午2:25      | 🍯 100% 💼    |
|------------------|-------------|-------------|
| <b>▲</b> +<br>新增 | <b>新</b> 有人 | SmartPhoneX |
| MITH _           |             |             |
|                  |             |             |
| Home             |             |             |
| TWM              |             |             |
|                  |             |             |
|                  |             |             |
|                  |             |             |

6. 閱覽設定詳細資料

| ●●●○○ 中華電信 🗢 | 下午2:25 | 🗿 100% 페 |
|--------------|--------|----------|
|              |        |          |
|              |        |          |
|              |        |          |
| 暱稱:          | WP     | hone     |
|              |        |          |
| 來電捕手         | 開.     |          |
|              |        |          |
|              |        |          |

7. 設定選項 – 該功能專區為顯示 PhoneX 功能設定選項,在此選項內可針對 PhoneX APP 目前所使用的版號,以及 Caller ID 設定與撥號碼的設定功能。

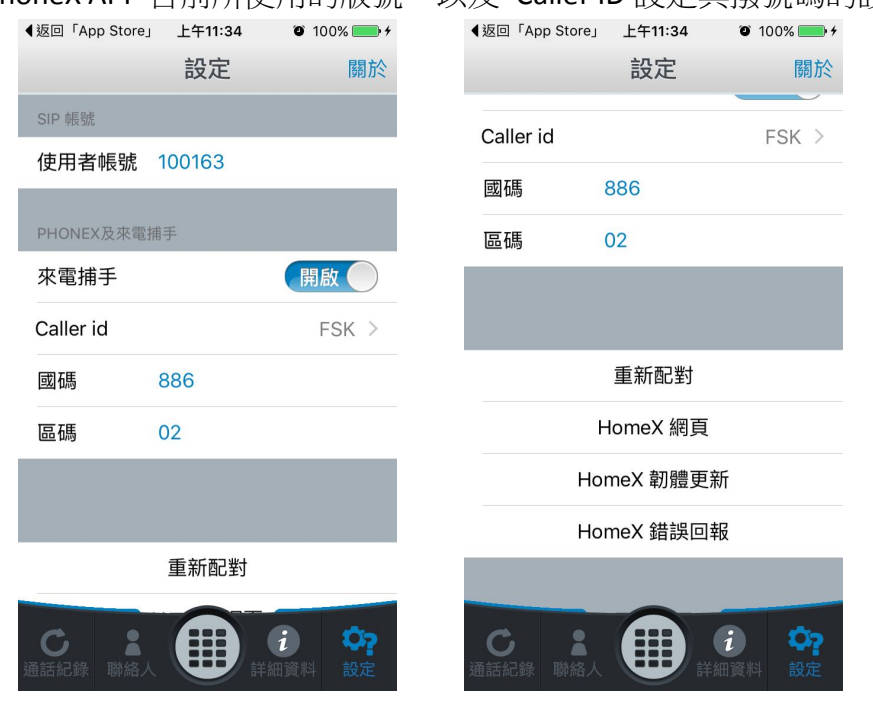

#### 8. 通話鍵

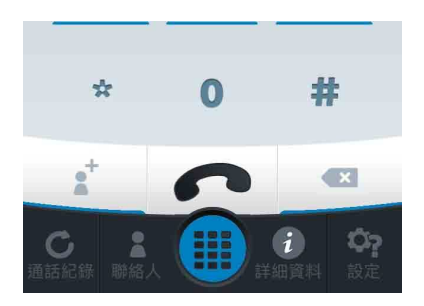

# 4.2 通話 (接聽)

## Incoming Call (來電接聽)

當 PSTN(市話)電話撥入時 →與通話寶註冊過的智慧型手機就會振鈴 → 並提 供來電者的 Caller ID → 當用戶接起電話後 → 其他智慧型手機及家用電話就 會停止振鈴

Android

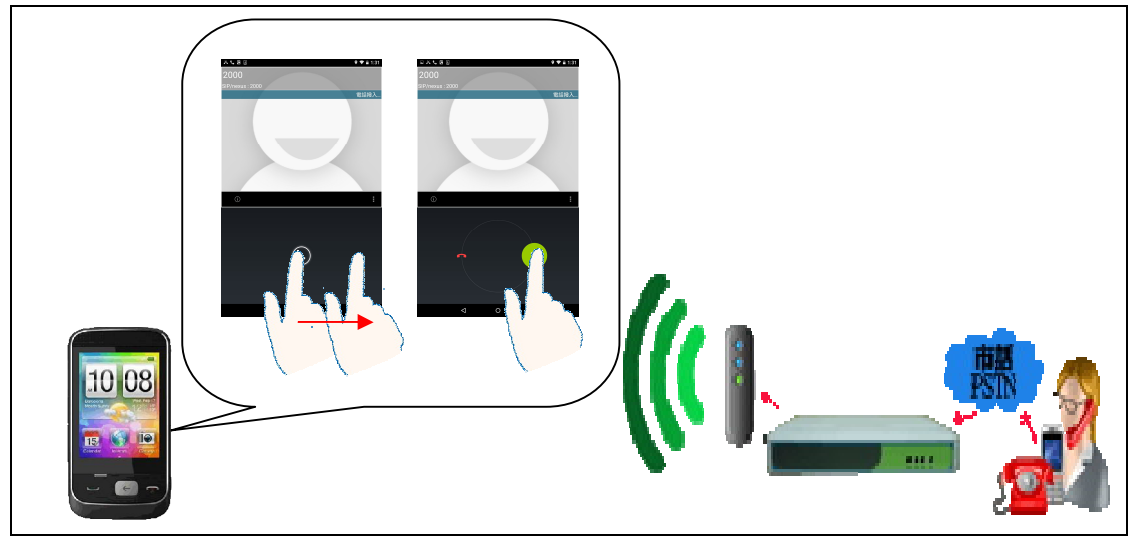

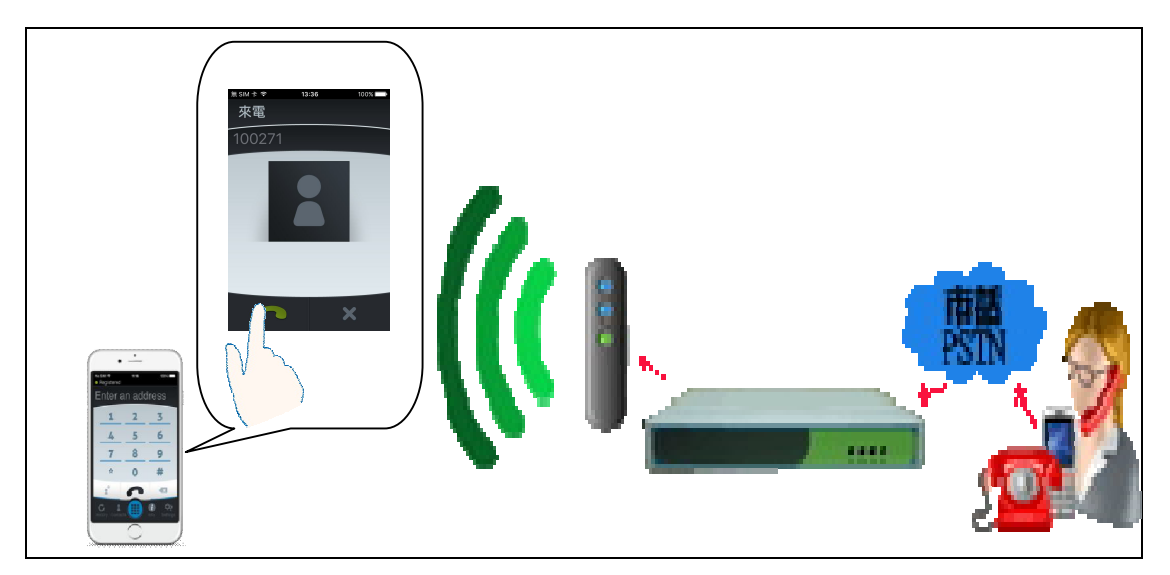

# 4.3 通話中插話 (Barge-In)

雙方通話時,第三方手機可透過 Barge in 的方式加入會議通話

Android

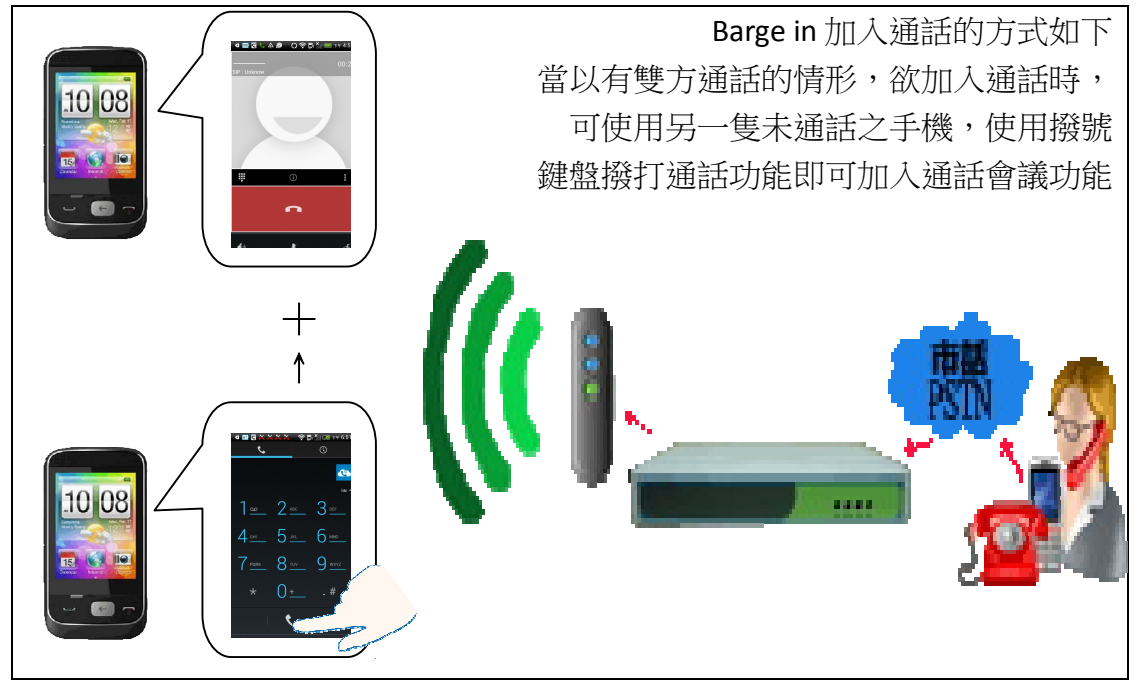

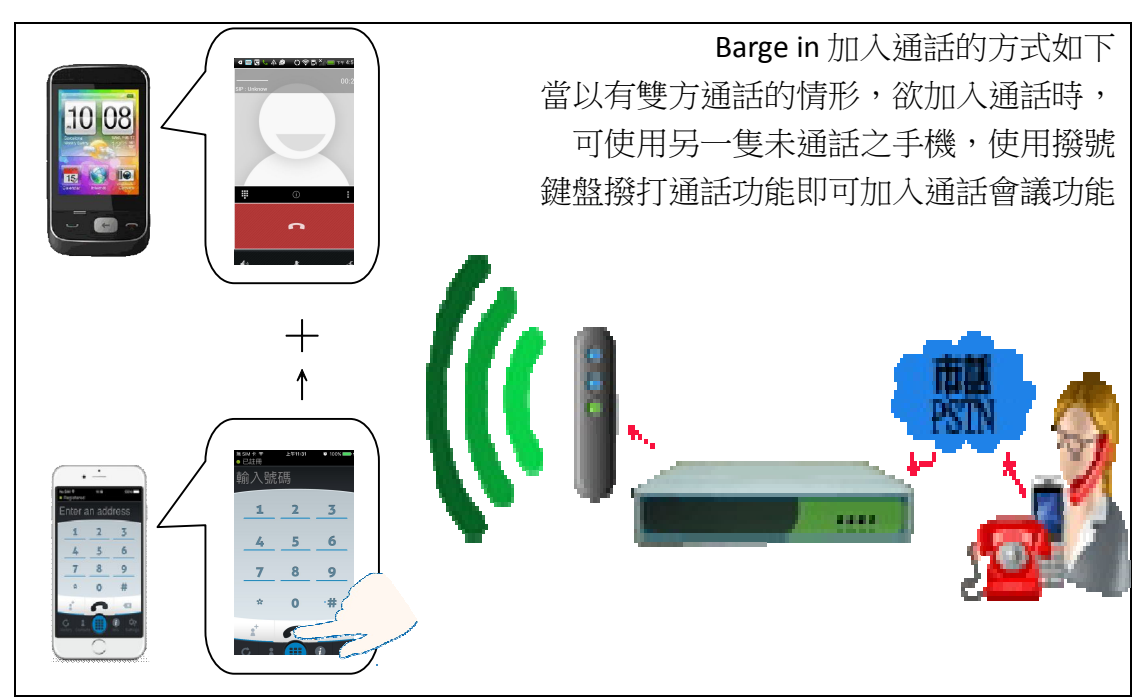

# 4.4 結束通話( 掛斷)

雙方通話結束時 → 只要單一方掛上電話 → 另一方即自動結束該通通話。 Android

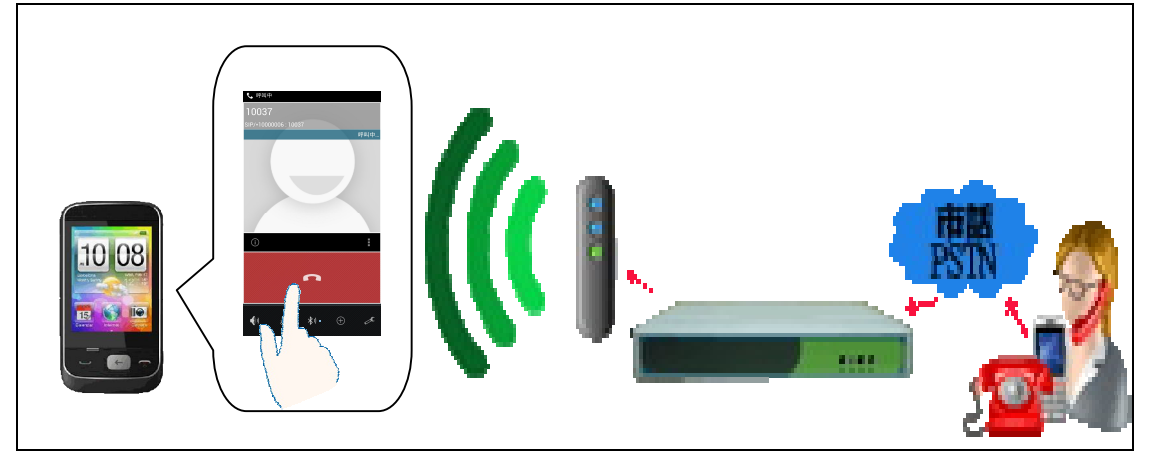

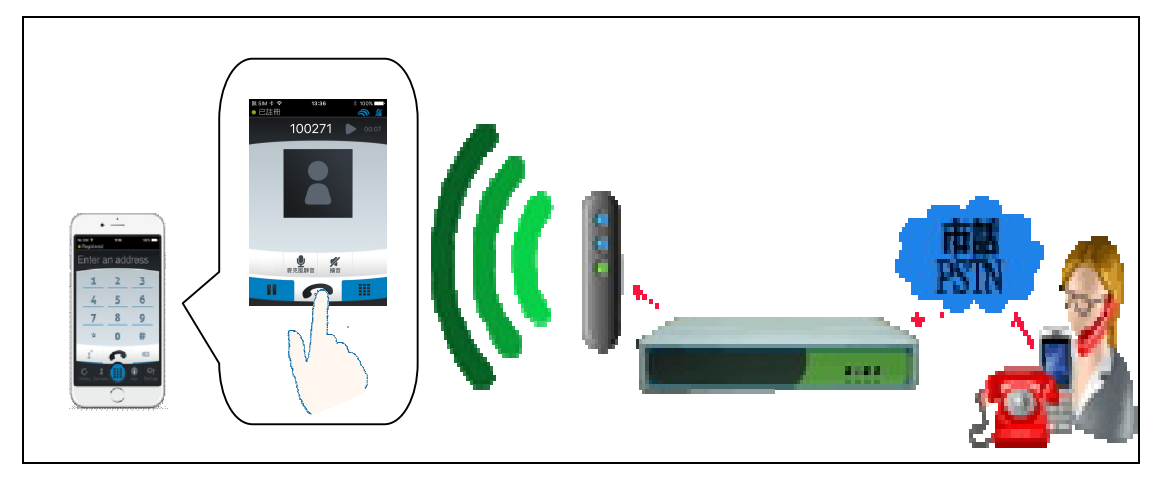

# 4.5 來電號碼 (Caller ID)

當電話撥入時,PhoneX Cloud 會顯示對方的電話號碼。

## Android

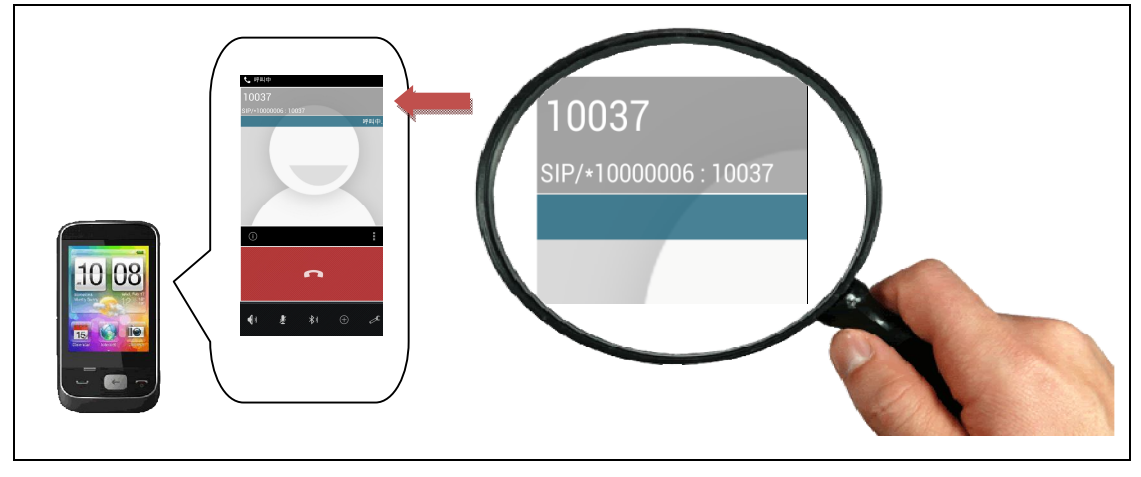

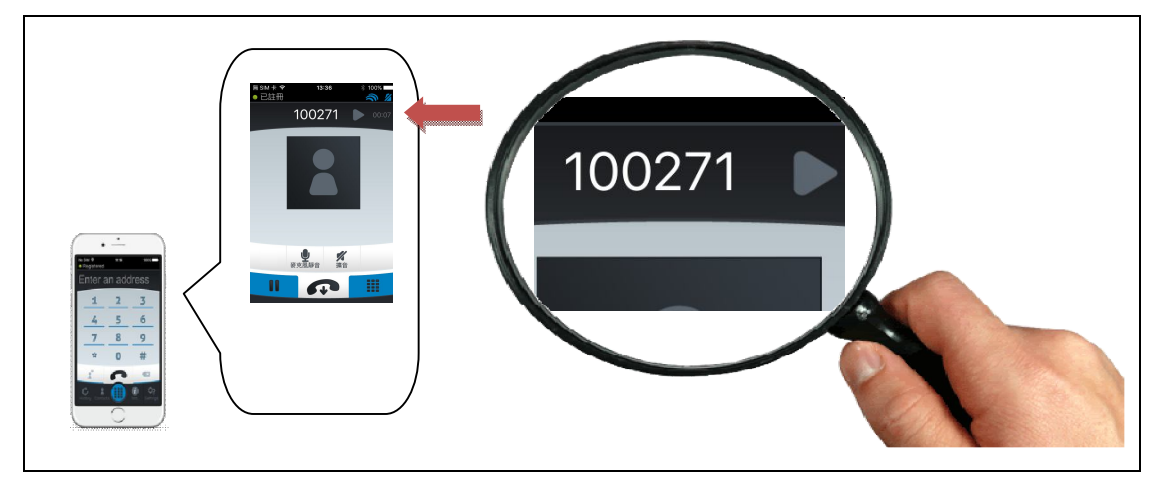

# 4.6 通聯記錄

電話撥入時,Smart Home 都會留下其通聯記錄,以利使用者回撥、查尋。

Android

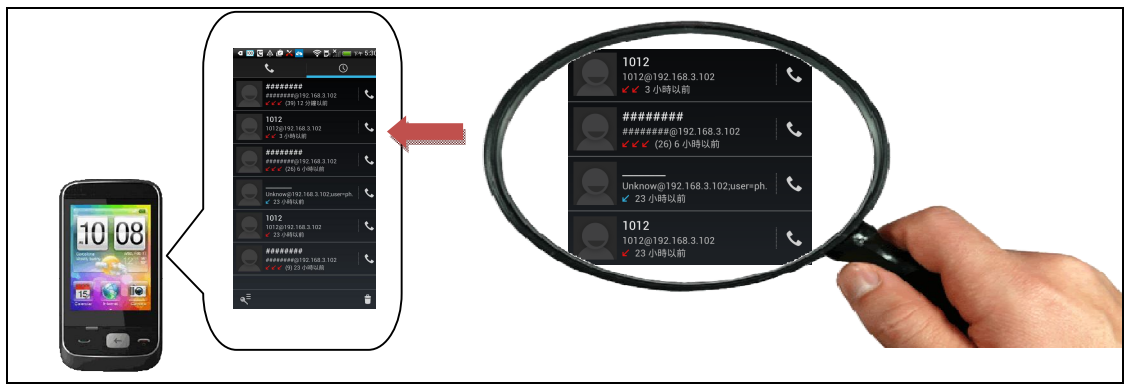

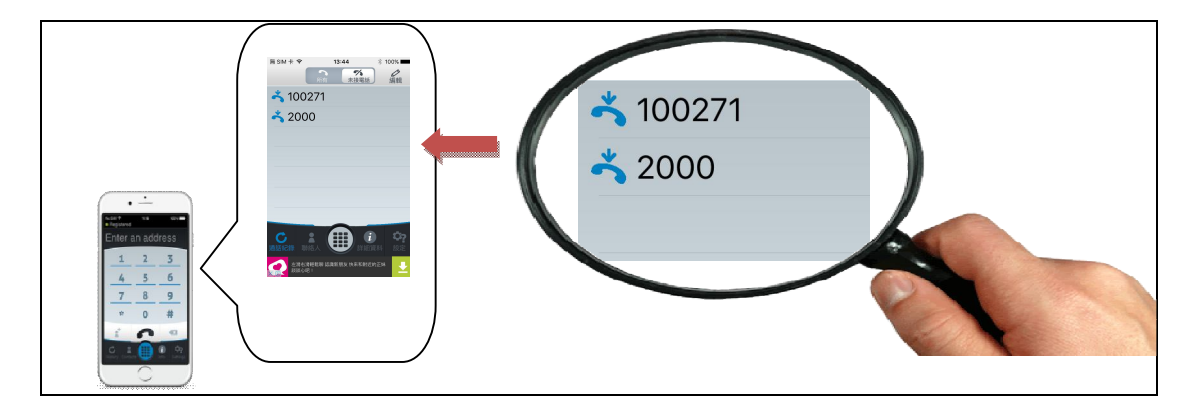

4.7 撥打電話(通聯記錄回撥、通訊錄撥打、撥盤撥打電話)

## 通聯記錄回撥電話

欲撥打先前的來電電話時→可使用通聯記錄直接撥打號碼。

#### Android

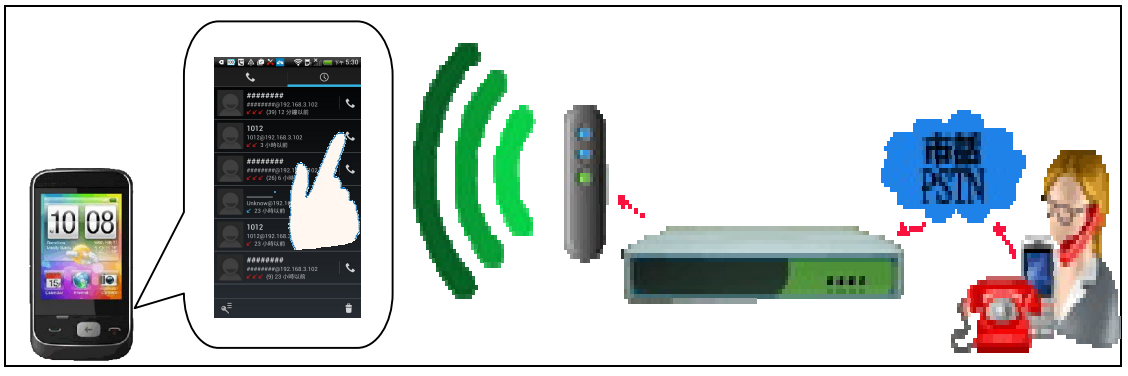

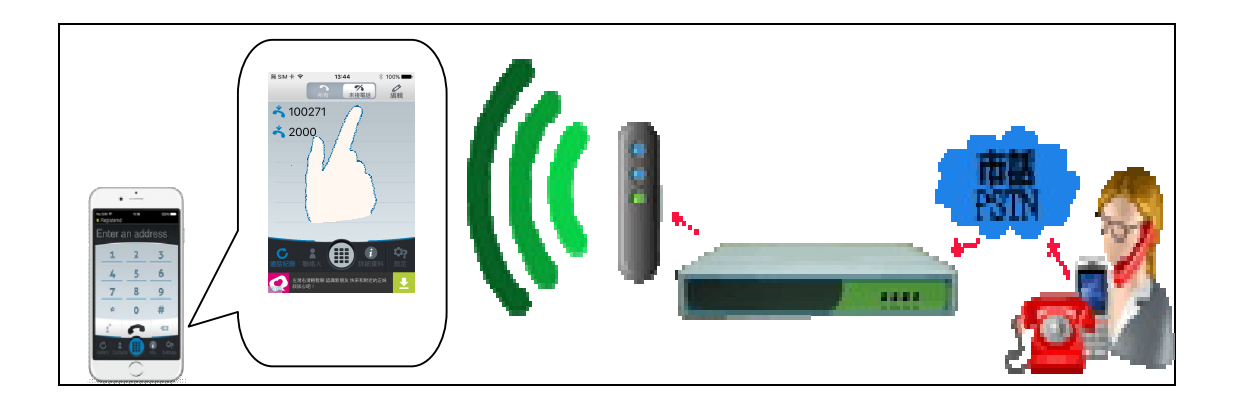

## 通訊錄撥打電話

欲撥打外線電話時→直接使用手機內建 Phone Book 聯絡簿,不需更改撥打電話的習性。 Android

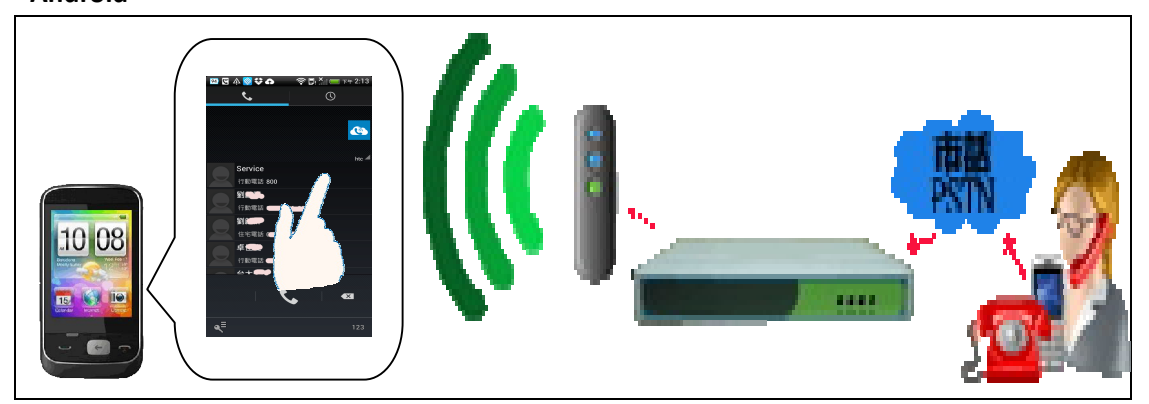

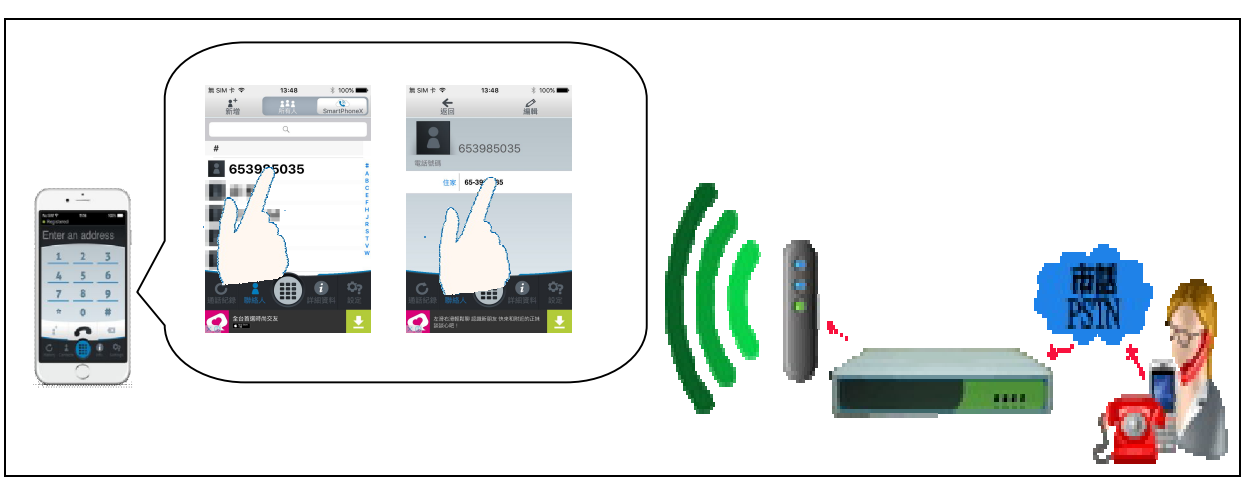

## 撥盤撥打電話

欲撥打外線電話時→數字鍵盤撥號,不需更改撥打電話的習性。

## Android

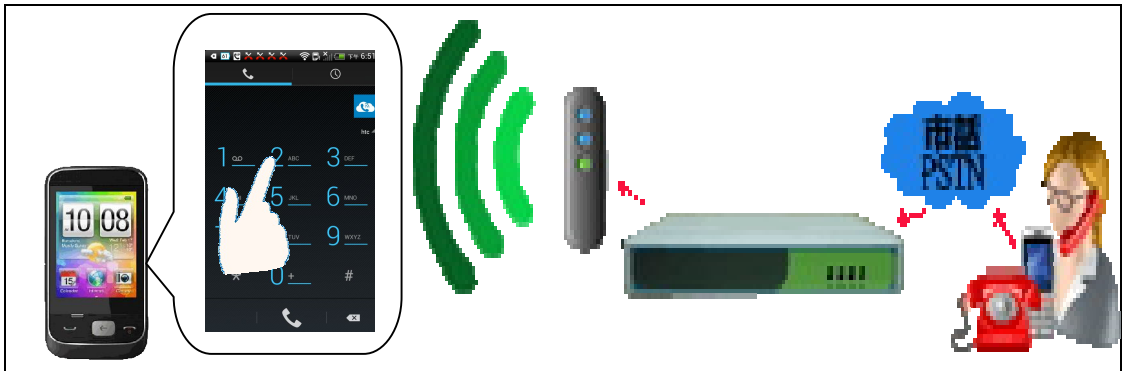

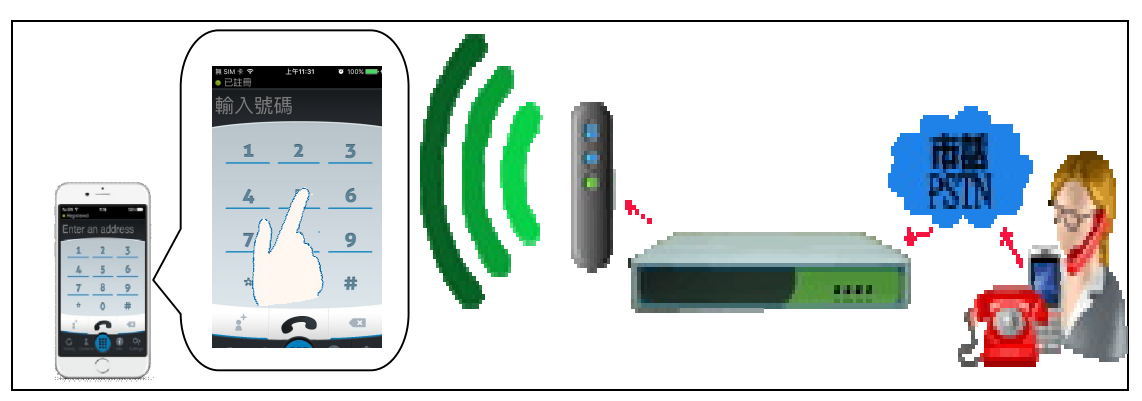

# 第五章 常見問題

## 5.1 常見問題的排除

#### Q:我的 SmartPhoneX 需要連公網,設定 PPPOE 或是固定 IP 嗎?

A: SmartPhoneX 用 RJ45 線(或 WiFi 無線)連接到家庭無線 AP/Router,取得 Router 自動分配(DHCP)的內網 IP 即插即用,並不需要公網 IP,所以不必聯外網及煩人的 PPPOE 或是固定 IP 等設定。

#### Q:我家中電話線與無線 WiFi 網路線不在一起,該如何使用 SmartPhoneX 產品?

A:為了解決家中WiFi分享器與電話線距離不在一起時,無法在家中拉線的困擾, PhoneX內建WiFiClient功能只要幾步驟設定就能與家中WiFi連線

手機需先安裝好 PhoneX App → 安裝好 APP 請先別執行 → 請先將您的手機的 WiFi 網域切換至 PhoneX 的 WiFi 網域下 → HomeX-後面的 6 碼每台 PhoneX 都不 同,選擇您 PhoneX 上序號即是 WiFi Client 的名稱

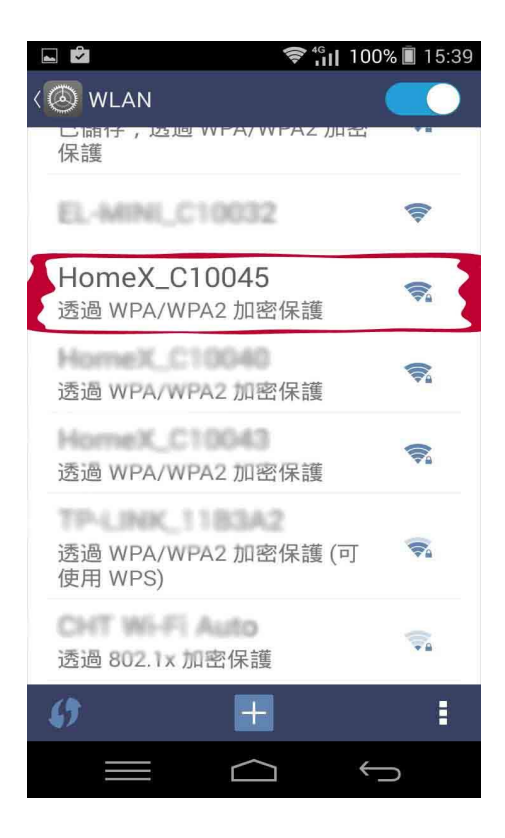

預設 WiFi 密碼為 phonex123

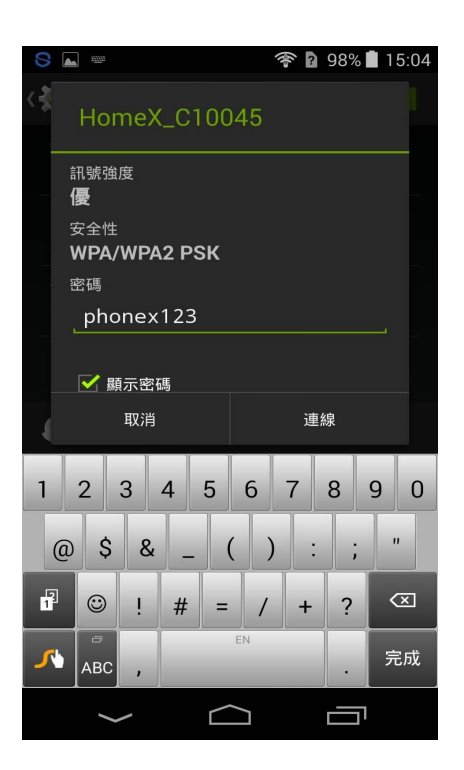

開啟 PhoneX Cloud App, App 會自動引導您開啟設定網頁,預設名稱為 Root 密碼為 admin,輸入完成點選右邊 Login

| 8           | 1 2000   |              |                |            | n-            |        | 97%    | 15:06    |
|-------------|----------|--------------|----------------|------------|---------------|--------|--------|----------|
| <b>@</b> 1  | 92.16    | 58.99.       | 1/cgi          | -bin/l     | uci           |        |        | :        |
| Vo          | /ice 0   | D)<br>ver IP | Tota           | )<br>I Sol | ution         |        |        |          |
| Authori     | zatior   | n Requ       | ired           |            |               |        |        |          |
| lease enter | your us  | ername a     | nd passi       | word.      |               |        |        |          |
| Usernam     | ie       |              | (              | 🙈 root     |               |        |        |          |
| Passwor     | 3        |              | [              | 2          |               |        |        |          |
|             |          |              |                |            |               |        |        |          |
|             |          |              |                |            |               |        |        |          |
|             |          |              |                |            |               |        |        |          |
| q           | 2<br>W   | e a          | 4<br>r         | 5<br>t     | 6<br><b>y</b> | 7<br>U | 8<br>i | 9 0<br>p |
| a           | S        | d            | f              | g          | h             | j      | k      |          |
| 企           | ©<br>Z   | × !          | c <sup>#</sup> | V          | b             | n      | m      | ×        |
| <b>~</b>    | □<br>+!= | ⊕En          | -              |            | EN            |        | •      | 開始       |
|             | /        | /            |                | $\frown$   | ב             |        |        |          |

## 點選 Scan, PhoneX 會掃描附近的 WiFi

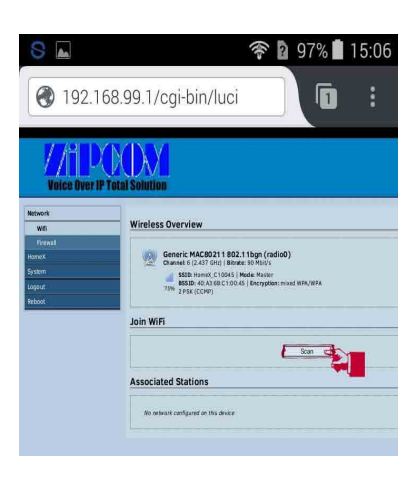

選擇您家中的 WiFi 名稱並點選後方的 Join Network

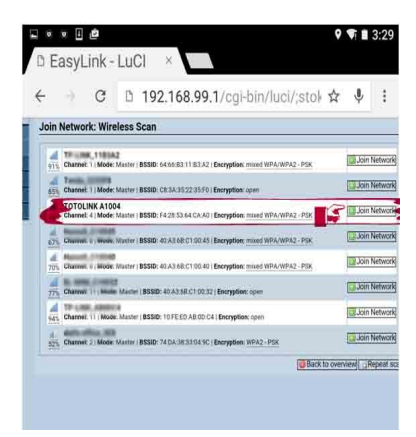

若有密碼請在 WPA passphrase 輸入家中 WiFi 的密碼,若沒有密碼請空白,完成 之後請點選右下角 Submit,會帶您進入下一個頁面

| D EasyLink             | - LuCI ×                                                                                                    |
|------------------------|----------------------------------------------------------------------------------------------------|
| ← → c                  | 🗅 192.168.99.1/cgi-bin/luci/;stok 🕁 🌵 🗄                                                                                                    |
| VVL.                   |                                                                                                    |
| iution                 |                                                                                                    |
|                        |                                                                                                    |
| in Network: Se         | ettings                                                                                                    |
|                        |                                                                                                    |
| Replace wireless confi | gur 🔄 💿 An additional network will be created if you leave this unchecked.                                                                                                    |
| ation                  |                                                                                                    |
| WPA passphrase         | A                                                                                                    |
|                        | Specify the secret encryption key here.                                                                                                    |
| Name of the new netw   | ork[HomeX                                                                                                    |
|                        | The allowed characters are: A-Z, a-z, 0-9 and                                                                                                    |
| Create / Assign firewa | li-z lant lant in                                                                                                    |
| one                    | Idir. (d) / ge to                                                                                                    |
|                        | 🔹 wan: wan: 👛 wan6: 📑                                                                                                    |
|                        |                                                                                                    |
|                        | unspecified -or- create:                                                                                                    |
|                        |                                                                                                    |
|                        |                                                                                                    |
|                        |                                                                                                    |
|                        | Choose the firewall zone you want to assign to this interface                                                                                                    |
|                        | Choose the firewall zone you want to assign to this interface<br>Select unspecified to remove the interface from the associated                                                                      |
|                        | Choose the firewall zone you want to assign to this interfact<br>Select unspecified to remove the interface from the associated<br>zone or fill out the create field to define a new zone and attach |

請確認 ESSID 名稱是否為您所指定家中的 WiFi 名稱,並點選 Save& Apply 即可

|                                                                 | 单 🛛 👂 🗣 🖩 3:                                                                                                    |
|-----------------------------------------------------------------|----------------------------------------------------------------------------------------------------|
| f the radi<br>ntenna so<br>less netw<br>). Per net<br>re groupe | o hardware such as channel, transmit power or<br>election which are shared among all defined wir<br>vorks (if the radio hardware is multi-SSID capabl<br>work settings like encryption or operation mode<br>ed in the Interface Configuration. |
| Device Configuration                                            | on                                                                                                    |
| General Setup                                                   | Second Second                                                                                                    |
| Status                                                          | Mode: Moster ( 550): TOTOLINK A1004<br>8500: FE2053345(CA.04) Encryption (Konin<br>550): Collard ( 24.27104) (17.940-940) (500)<br>500: Standard ( 24.27104) (17.940-940) (500)<br>Binnae: 30 Millitra ( Country: CN                           |
| Weeless network is 4<br>ed                                      | enable Disable                                                                                                    |
| Olsansel                                                        | 4 (2.427 GHz) *                                                                                                    |
| Transmit Power                                                  | 20 dBm (100 mW) •                                                                                                    |
| Interface Configura                                             | ation                                                                                                    |
| Deneral Setup                                                   | And and the second second second second second second second second second second second second second second s                                                                                                    |
| ESSID                                                           | TOTOLINK AY004                                                                                                    |
| Mode                                                            | Client                                                                                                    |
| BSSID                                                           | F4/28:53:64:CA:A0                                                                                                    |
| Network                                                         | * HomeX =                                                                                                    |
|                                                                 | E tan: 2 W                                                                                                    |
|                                                                 | wan: .*                                                                                                    |
|                                                                 | wan6:                                                                                                    |
|                                                                 | create.                                                                                                    |
|                                                                 | Choose the network(s) you want to attach to this wireless int<br>erface or fill out the create field to define a new network.                                                                                                    |
|                                                                 | Renati Save & App                                                                                                    |

當看到此頁面時,代表 PhoneX 正在重開機,請回到選擇手機選擇 WiFi 的頁面, 連回家中的 WiFi,並等待 1-2 分鐘, PhoneX 開機完成

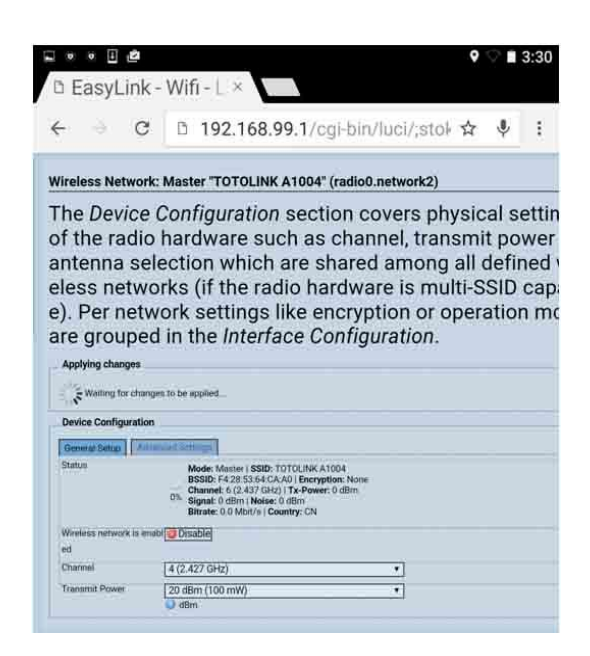

#### Q:為何我的智慧型手機無法與 SmartPhoneX 進行 "Pair 配對"?

A:請確認 SmartPhoneX 硬體,是否正確銜接對所有外連線→並確認您智慧手機 是否已有安裝其他的網路電話運用程式→確認要與 SmartPhoneX 註冊手機,在進 行註冊配對時是否與 SmartPhoneX 硬體在同一個 WiFi 網域下→在配對中有正確 的按下 SmartPhoneX 硬體上的黑色 Pair 鈕。

# Q:為何當電話撥入我與 SmartPhoneX 註冊的手機無法顯示來電號碼,或顯示 "#####"??

A:請先確認您的市話電話線有正確銜接。中華電信的交換機的來電顯示,各 地不同,最多採用 DTMF 格式,但有些地區採用各地區"FSK"格式。若無法正確 顯示來電顯示,請嘗試變更成另一設定:在進入 PhoneX APP→設定→ Caller ID 選 項→選擇 DTMF 或 FSK 選項顯示來電號碼。

Q:使用 SmartPhoneX 註冊的手機接聽電話,發現其聲音太小或太大,而我該從 哪進行聲音大小調整?

A:您可以在通話中,使用手機本身音量大小控制鍵進行聲音大小的調整。

# Q:為何當電話撥入我與 SmartPhoneX 註冊的手機無法顯示來電號碼, Caller ID ?

A:請確認您的市話電話線源頭是否有其他分接,並可以觀察與SmartPhoneX 並 接的家用電話機是否有顯示來電號碼。

## Q:使用 SmartPhoneX 註冊的手機接聽電話,發現其聲音太小或太大,而我該從 哪進行聲音大小調整?

A:您可以在通話中,使用手機本身音量大小控制鍵進行聲音大小的調整。若手機音量大小控制鍵調整無法解決,可由 SmartPhoneX APP 調整

Q:為何我的智慧型手機無法在 Android Google Paly 商店或 iPhone App Store 找到 SmartPhoneX 的 APP 程式?

A:請確認您的智慧手機作業系統版本,SmartPhoneX 目前 Android 支援 4.2 以上版本 iOS 支援 8.0 以上版本。

#### Q:已註冊的智慧手機是否可以在戶外可否使用 4G 或他網的 WiFi 進行撥號?

A:目前提供在戶外使用 4G 或他網的 WiFi 進行撥號,有向 SmartPhoneX 產品 Pair 註冊的手機,只要手機有在無線 WiFi 的環境下,或 4G&3G 的網路環境下,都可 以接到來自家中市話的電話,也可使用 PhoneX APP 進行撥號的動作。

#### Q:已註冊在 SmartPhoneX 上的手機,其是否會影響手機原有撥號功能呢?

A:不會的,任何註冊在 SmartPhoneX 上的手機,其保有原先撥接號與收發簡訊 等功能。註冊 SmartPhoneX 的手機,是增加了讓您原先手機成為家用無線話機的 一員。

## Q:智慧型手機=室內無線分機, PhoneX 可否支援, 若有正在通話的手機欲加入第 三人通話或轉接給其它的手機通話功能 ?

A:可以的,另一隻手機欲加入通話對講時,可直接開啟有與 PhoneX Pair 手機 PhoneX APP → 直接點選 通話按鍵 即可進行通話對講 (Barge-In)的功能操作。

#### Q:為何我的智慧型手機在待機一陣子後,無法接到來電震鈴?

A:有某幾型手機會在待機一陣子後無法接到來電,您可以在 SmartPhoneX APP 使用畫面下→選擇手機的設定功能鍵→選擇中斷連線功能→在開啟 SmartPhoneX APP 即可恢復連線。若重新開啟程式一樣無法恢復時必須重新進行 RePair 的動作

#### RePair 註冊圖示如下

#### Android App

在 SmartPhoneX 使用畫面 下選取手機設定功能選項

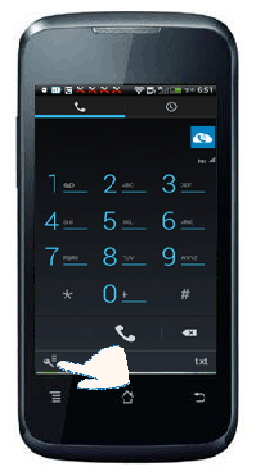

請選取"重新配對"選項

請填入原先註冊名稱

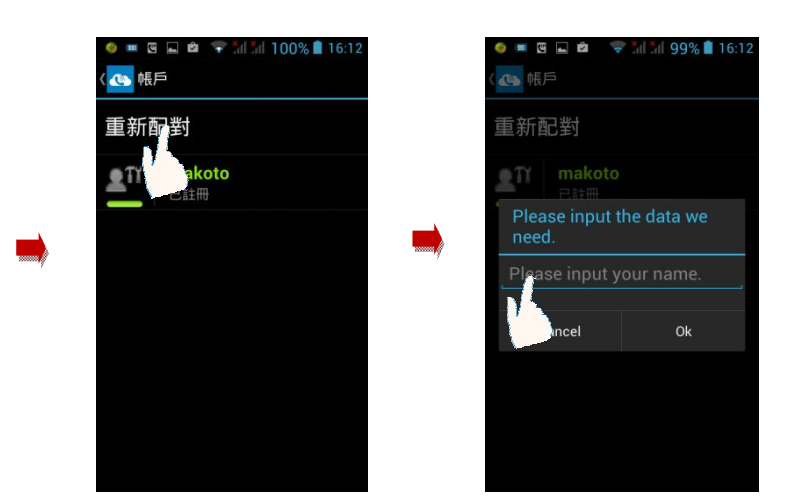

點選 ok 選項

並盡快按下 SmartPhoneX Pair 鍵進行 RePair 的動作

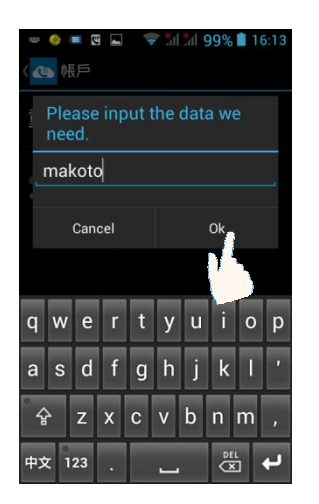

iPhone & iPAD App

在 SmartPhoneX 使用畫面 下選取手機設定功能選項

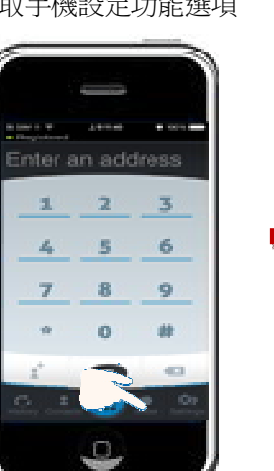

點選 Continue 選項

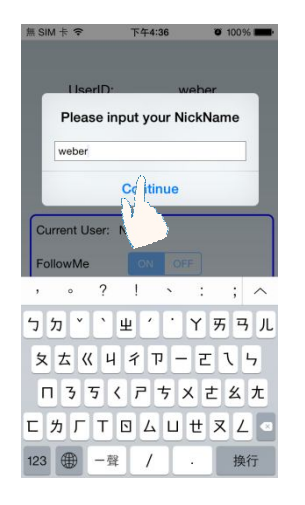

|   | <ul> <li></li></ul> |  |
|---|---------------------|--|
|   | 重新配對                |  |
|   | makoto<br>已註冊       |  |
|   | 註冊進行中               |  |
| ) |                     |  |
|   | asdfghjkl'          |  |
|   | 全 z x c v b n m ,   |  |
|   | 中文 123 . 🛄 🖄 🖊      |  |

請選取"RePair"選項

UserID:

Current User: weber

FollowMe

FollowMe Time

下午1:58

RePair

ON

Apply

Push Enable

**0** 100%

webe

無 SIM 卡 �

請填入原先註冊名稱

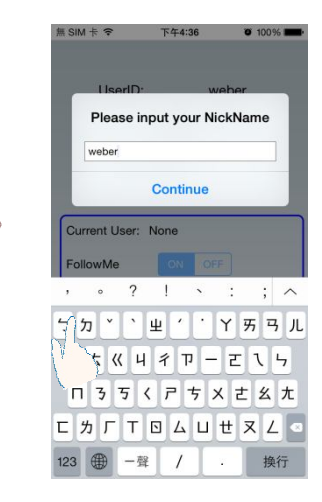

並盡快按下 SmartPhoneX Pair 鍵進行 RePair 的動作

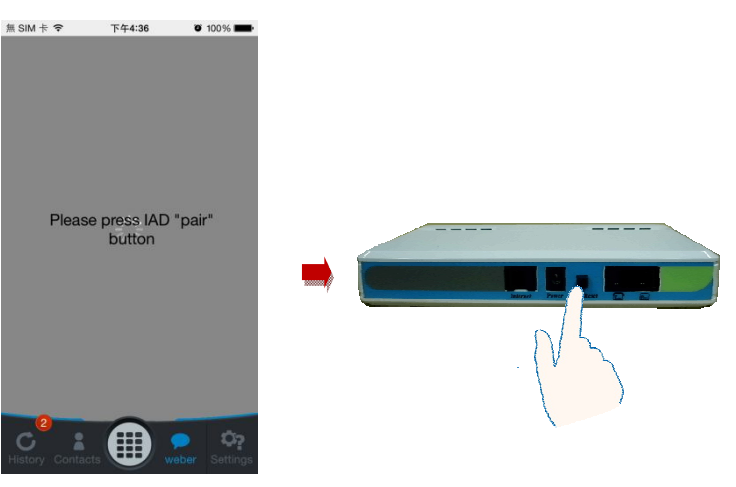